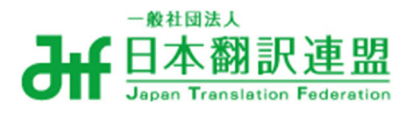

2020.06.15作成 2021.04.07更新

# JTF Webサイトガイド

日本翻訳連盟ウェブサイトをご利用されるにあたってお読みください。

マイページの登録情報を更新する…P2 マイページのパスワードを変更する…P4

各種教材に申し込む(セミナー、検定教材)…P8 購入履歴を確認する…P14 請求書・領収書を発行する…P15

求人情報を掲載する…P18 ほんやく検定合格者リストを閲覧する…P27

翻訳者リストを編集する…P29

業界調査(翻訳白書)を見る…P33

退会申請をする…P37

ロゴ広告を掲載する(有料)…P40 イベント申請をする…P42

# マイページの登録情報を更新する

| 区分 | 法人会員 | 賛助会員 | 個人会員 | 非会員 |
|----|------|------|------|-----|
|    | 1    | 1    | 1    |     |

◎登録中の情報(住所、担当者、PRメッセージ等)を更新することができます。

|                  | 翻訳者詳細       |  |
|------------------|-------------|--|
| トゥブページ 🕨 翻訳者リス   | ト ▶ 上2月マリマリ |  |
| 氏名 >             | 上之門マリマリ     |  |
| フリガナ >           | カミノカド マリマリ  |  |
| 現住所1 ><br>(都道府県) | 東京都         |  |
| 翻訳関連資格 >         | 特になし        |  |
| 専門言語 >           | ۵L          |  |
| 取り扱い業務>          | 翻訳          |  |
| 専門分野 >           | なし          |  |
| 翻訳実績 >           | 4L          |  |
| 希望職種 >           | ※全角200文字以内  |  |
| 条件 >             | ※全角200文字以内  |  |
| 現職 >             | ※全角200文字以内  |  |
|                  |             |  |

1 会員マイページにアクセスしてください。

| → 載社園法人 日本翻訳連盟 Japan Translation Federation |          | マイページ  |        | 🖂 お問い合わせ | English |
|---------------------------------------------|----------|--------|--------|----------|---------|
| JTFと学ぶ                                      | JTFとつながる | JTF翻訳祭 | お役立ち情報 | JTFK     | こついて    |
|                                             |          |        |        |          |         |

2 「登録情報編集」をクリックしてください。

| . 登録情報編集                             | 5፰ 購入履歴      | ▲名簿閲覧                       |
|--------------------------------------|--------------|-----------------------------|
| 会員情報の確認や変更ができます。<br>会員ログイン情報(会員番号・パス | 購入履歴を確認できます。 | 会員名簿および検定合格者リストな<br>閲覧できます。 |
| フード)もこちらでご確認くださ                      | ●購入履歴        |                             |
| ul <sub>o</sub>                      |              | ●個人会員一覧                     |
|                                      |              | ●法人会員一覧                     |
| ●登録情報編集                              |              | ●賛助会員一覧                     |
|                                      |              |                             |

3 変更事項を入力後、一番下部の「送信」をクリックしてください。

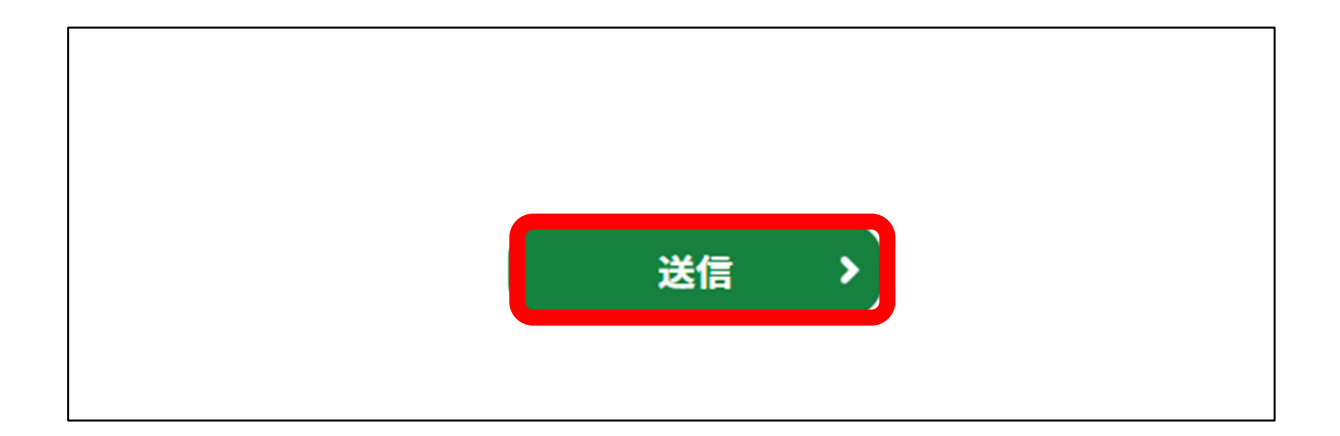

4 登録情報更新の完了です。

| X 編集が元子しました!                                             |                                                                 |                                             |
|----------------------------------------------------------|-----------------------------------------------------------------|---------------------------------------------|
|                                                          |                                                                 |                                             |
| マイページ                                                    |                                                                 |                                             |
|                                                          |                                                                 |                                             |
|                                                          |                                                                 |                                             |
| ➡,登録情報編集                                                 | 5章 購入履歴                                                         | <b>日</b> 名簿閲覧                               |
| ♪登録情報編集 会員情報の確認や変更ができます。                                 | 53 購入履歴<br>                                                     | 日名簿閲覧  会員名簿および検定合格者リストを                     |
| 登録情報編集 会員情報の確認や変更ができます。 会員ログイン情報(会員番号・パス)                | <b>国 購入履歴</b><br>購入履歴を確認できます。                                   | 日名簿閲覧 会員名簿および検定合格者リストを 閲覧できます。              |
| ♪登録情報編集 会員情報の確認や変更ができます。 会員ログイン情報(会員番号・パスワード)もこちらでご確認くださ | <ul> <li>□ 購入履歴</li> <li>購入履歴を確認できます。</li> <li>●購入履歴</li> </ul> | <b>日名簿閲覧</b><br>会員名簿および検定合格者リストを<br>閲覧できます。 |

# マイページのパスワードを更新する

| 区分 | 法人会員 | 賛助会員         | 個人会員         | 非会員 |
|----|------|--------------|--------------|-----|
|    | ✓    | $\checkmark$ | $\checkmark$ |     |

◎ログインパスワードの変更ができます。

#### 1 会員マイページにアクセスしてください。

| JTFと学ぶ JTFとつながる JTF翻訳祭 お役立ち情報 JTFについて | → <sup>● 単国法人</sup><br>日本翻訳連盟<br>Japan Translation Federation |          | マイページ  | - ログアウト | 🖂 お問い合わせ | English |
|---------------------------------------|---------------------------------------------------------------|----------|--------|---------|----------|---------|
|                                       | JTFと学ぶ                                                        | JTFとつながる | JTF翻訳祭 | お役立ち情報  | JTF      | こついて    |

2「パスワード変更」をクリックしてください。

| ▶,登録情報編集                             | 5三 購入履歴      | ■名簿閲覧                       |
|--------------------------------------|--------------|-----------------------------|
| 会員情報の確認や変更ができます。<br>会員ログイン情報(会員番号・パス | 購入履歴を確認できます。 | 会員名簿および検定合格者リストな<br>閲覧できます。 |
| ワード)もこちらでご確認くださ                      | ♥購入履歴        |                             |
| u،                                   |              | ●個人会員一覧                     |
|                                      |              | ●法人会員一覧                     |
| ▲烝兒桂却信住                              |              | ●賛助会員一覧                     |
| ●パスワード変更                             |              | ●検定合格者リスト                   |

3 現在のパスワード、新しいパスワード、確認用パスワードをそれぞれ入力して「変更」をクリックしてください。

※入力中の文字は●●●で表示されます。

| パスワード変更  | パスワード変更 |
|----------|---------|
| 現在のパスワード |         |
| 新しいパスワード |         |
| 確認用パスワード |         |
|          | 変更      |

4パスワード更新の完了です。

|                | マイページ |
|----------------|-------|
| -ップページ ▶ マイページ |       |
| × 変更が完了しました!   |       |
| マイページ          |       |

<パスワードを忘れた場合>

①ログイン画面をクリックし、右下の「パスワードを忘れた方はこちら」をクリックします。

| - #1回ま人<br>日本翻訳連盟<br>Japan Translation Federation |            | JTF会員募集       | 日 ログイン   | 🖂 お問い合わせ                             | English                     |
|---------------------------------------------------|------------|---------------|----------|--------------------------------------|-----------------------------|
| JTFと学ぶ JTF                                        | とつながる      | JTF翻訳祭        | お役立ち情報   | d JTF                                | について                        |
| トップページ ト ログイン                                     | こちらは日本翻訳連盟 | (JTF) 会員専用のログ | ブインページです | r                                    |                             |
| 会員番号(ID)                                          |            |               |          |                                      |                             |
| パスワード                                             |            |               |          |                                      |                             |
|                                                   |            | ログイン          |          |                                      |                             |
|                                                   |            |               | ほん       | パスワードを忘れ<br>始中で ロビイトガ<br>JTF Webサイトガ | れた方はこちら<br>バリニセン<br>ゴイドはこちら |

② 入力窓に、登録したメールアドレスを入力してください。

法人会員・賛助会員(法人)の方は、「法人連絡先E-mail」として登録したメールアドレスを 入力してください。

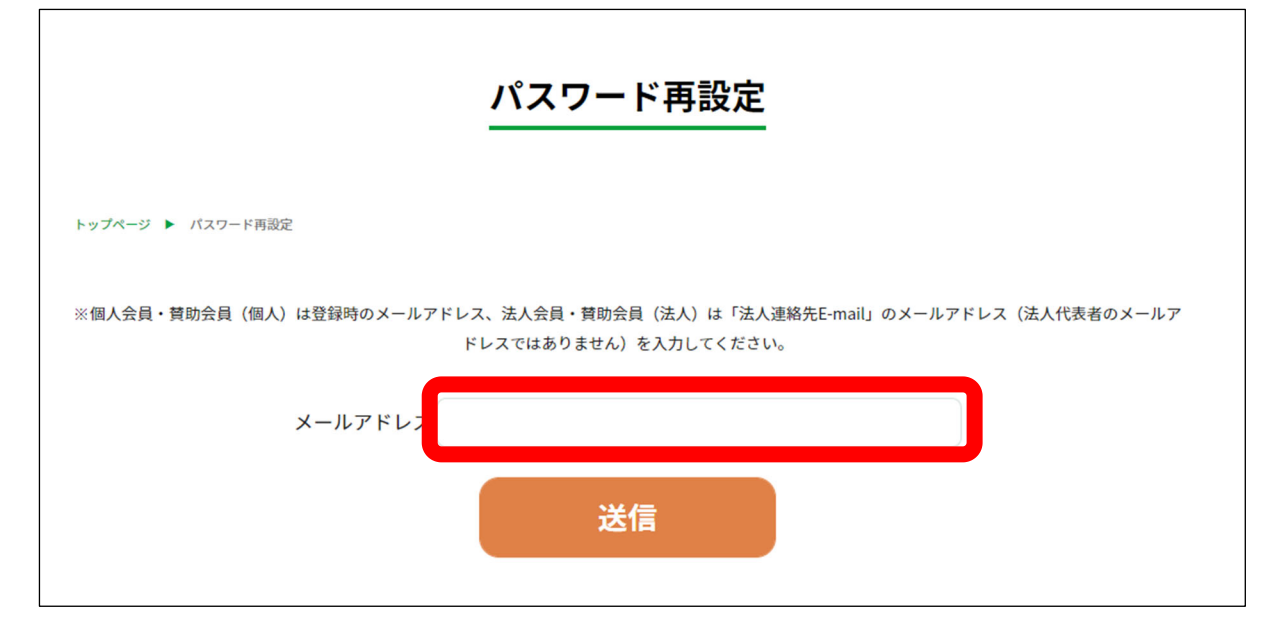

③②で入力した宛先に「パスワードを再設定してください」というメールが届きます(画像は 受信メールの画面(例)です)。本文中の「再設定」ボタンを押してください。

|   | パスワードを再設定してください Seebury                             | ē | Ø |
|---|-----------------------------------------------------|---|---|
| • | info@jtf.jp 17:28 (12分前) 分<br>To kentei マ           | * | : |
|   |                                                     |   |   |
|   |                                                     |   |   |
|   | 以下のURLからパスワードを再設定してください。                            |   |   |
|   | ※URLの有効期間は、メールが送信されてから1時間です                         |   |   |
|   | 再設定                                                 |   |   |
|   | リンクは60分で期限切れになります。                                  |   |   |
|   | このメールに心当たりがない場合は、お手数ですがメールを破棄して<br>ください。            |   |   |
|   | ほかのユーザーがパスワードを再設定するときに、メールアドレスを<br>誤って入力した可能性があります。 |   |   |
|   |                                                     |   |   |
|   |                                                     |   |   |

④メールアドレスおよび新しいパスワード(「●●」で表示されます)を入力してください。 (「確認用パスワード」には「新しいパスワード」をもう一度入力してください。) すべて入力した後、「送信」を押すと再設定が完了します。

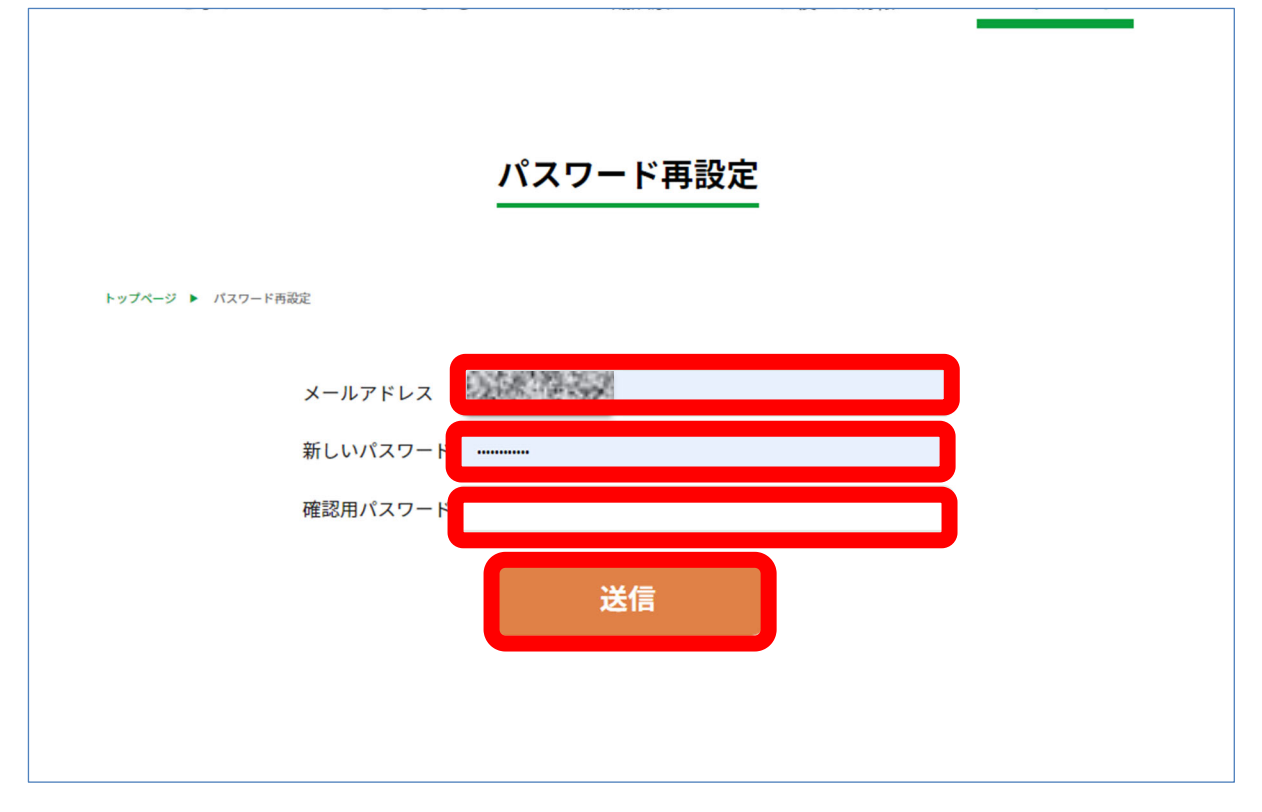

## 各種教材に申し込む(セミナー、検定教材)

| 区分 | 法人会員 | 賛助会員 | 個人会員 | 非会員      |
|----|------|------|------|----------|
|    | 1    | 1    | 1    | <b>\</b> |

JTFでは教材を買ったり、セミナーに参加したりして

JTF<ほんやく検定>の教材、セミナーDVDの購入に際し、JTF会員は通常価格よりも安価 な会員価格が適用されます。

お払方法は銀行振込、カード決済の2つから選べます。

① マイページからログインしてください。

非会員の方は①を飛ばして②からお読みください。

| →<br>新<br>一般社団法人<br>日本翻訳連盟<br>Japan Translation Federation |  | マイページ  | 日 ログアウト | 🖂 お問い合わせ | English |
|------------------------------------------------------------|--|--------|---------|----------|---------|
| JTFと学ぶ JTFとつながる                                            |  | JTF翻訳祭 | お役立ち情報  | JTF      | こついて    |

② (会員の方はログインした状態で、)注文する商品を選択し、申込フォームに進んでくだ さい。

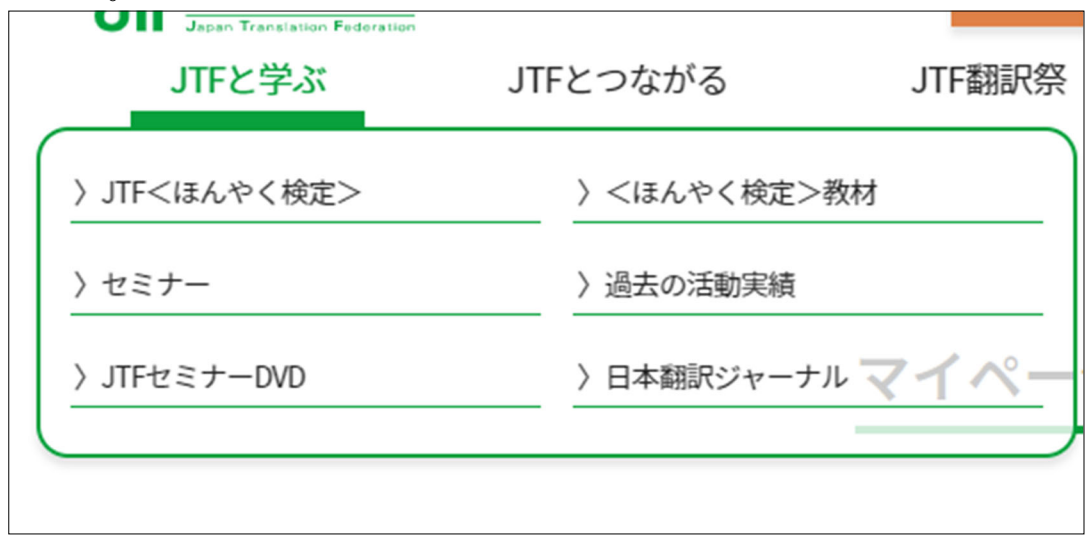

<sup>(</sup>ここではセミナーに申し込みます)

| 会員区分 数額                 |       |
|-------------------------|-------|
| <ul><li>JTF会員</li></ul> | ○ 非会員 |

(申込フォームの「会員区分」の項目をご確認ください。)

③申込フォームの入力が完了したら、内容確認ボタンを押し、間違いなければ「送信」ボタ ンを押してください。

| r   |                                           |
|-----|-------------------------------------------|
| 個人  | √法人                                       |
| 個人  |                                           |
| 合調  | 计人数                                       |
| I   | セミナー合計人数                                  |
|     | 1                                         |
|     |                                           |
| 郵   | 更番号                                       |
| 104 | -0031                                     |
| _   |                                           |
| 都這  | 道府県 · · · · · · · · · · · · · · · · · · · |
| 東京  | 京都                                        |
| _   |                                           |
| 市   | 区町村・番地                                    |
| 中5  | 央区京橋3-9-2                                 |
| -   |                                           |
| र:  | ンション名・ビル名・号室                              |
| 宝   | 国ビル7F                                     |
|     |                                           |
| 電   | 活番号(代表)                                   |
| 03- | 6228-6607                                 |
|     |                                           |
|     |                                           |
|     |                                           |
|     |                                           |
|     | 戻る > 送信 >                                 |
|     |                                           |
|     |                                           |

# <u>※この時点ではまだ申込は完了していません。引き続き、お支払い手続きを</u> 行ってください。

④ご入力いただいたメールアドレスに「【日本翻訳連盟】お支払いのご連絡」というメールが 届きます。本文の「購入手続きを完了する」ボタンを押してください。

| M Gmail                                                                                  | <b>Q</b>  メールを検索                                                                                         | ·                                                                                                    | ⑦ ቆ Ⅲ G              |
|------------------------------------------------------------------------------------------|----------------------------------------------------------------------------------------------------|----------------------------------------------------------------------------------------------------|----------------------|
| 作成                                                                                       | <ul> <li>● 送信元: info</li> <li>● 全期間 ▼</li> <li>● 添付ファ</li> </ul>                                         | アイルあり > 送信先: kentei 🔵 プロモーションを含めない 📄 😪 未読                                                                                                    | 検索オプション              |
|                                                                                          | □· <b>□ 0 î © 0 ¢</b> ,                                                                                  | Image: A state of the state of the state | 1-33/33行 < >         |
| スター付き                                                                                    | □ info 6月5日<br>【日本翻訳連盟】お支払いのご連絡                                                                          | 【日本翻訳連盟】お支払いのご連絡 ※ アレイメ                                                                                                    | 0 7                  |
| スメース中<br>送信済み<br><b>下書き</b> 6                                                            | JTF stage 請求先 #DT52 受信トレイ な     info 5月29日     [日本翻訳連盟】お支払いのご連絡     JTF stage 請求先 #D135 受信トレイ ☆          | ■ Info@jtf.jp shopify.com 経曲<br>To kaminokadodummy1 ★                                                                                                    | 2020/06/05 16:50 🟠 🏠 |
| :<br>会議を開始<br>会議に参加                                                                      | □ info 5月29日<br>【日本翻訳連盟】お支払いのご連絡<br>JTF stage 請求先 #D134 受信トレイ ☆                                          | JTF stage                                                                                                    | 請求先 #D152            |
| 麻里 ~ +                                                                                   | <ul> <li>□ info</li> <li>5月29日</li> <li>【日本翻訳連盟】お支払いのご連絡</li> <li>JTF stage 請求先 #D133 … 受信トレイ</li> </ul> | 購入手続きを完了する                                                                                                    |                      |
| こ さんと 和実 さん<br>ちなた: <u>https://egao-shashinka</u><br>SSuite事務局メンバー<br>D#: そりでお完全クローズの人参: | <ul> <li>info</li> <li>5月29日</li> <li>【日本翻訳連盟】お支払いのご連絡</li> <li>JTF stage 請求先 #D132 … 受信トレイ ☆</li> </ul> | 購入手続きを完了する                                                                                                    |                      |
| 天野和夫<br>ちなた: 両度 : 2月末に発行したWe<br>尾谷仁                                                      | <ul> <li>info 5月29日</li> <li>【日本翻訳連盟】お支払いのご連絡</li> <li>JTF stage 請求先 #D131 受信トレイ ☆</li> </ul>            | ご注文内容                                                                                                    |                      |

⑤支払用のウェブサイト(Shopify <u>https://www.shopify.jp/</u>)に遷移します。 (お名前、住所等を再度ご入力いただきます。)

| 「〒 Stage<br><sub>情報</sub> > 支払い<br>連絡先情報    |                   |         | 【第2回】 翻訳と通訳 (20<br>会員/セミナー | 20-08-20) ¥3,300 |
|---------------------------------------------|-------------------|---------|----------------------------|------------------|
| メールアドレスまたは携帯電話番号<br>kaminokadodummy4@jtf.jp | 3                 |         |                            | ¥3,300           |
| 最新ニュースと限定情報を                                | メールで受け取る          |         |                            |                  |
|                                             |                   |         |                            |                  |
| 姓                                           | 名 (任意)<br>太郎      |         |                            |                  |
| 国 / 地域<br>日本                                | ▼ 郵便番号<br>1040031 |         |                            |                  |
| 都道府県<br>東京都                                 |                   |         |                            |                  |
| 市区町村中央区                                     |                   |         |                            |                  |
| 住所<br>キョウバシ3-9-2                            |                   |         |                            |                  |
| 建物名、部屋番号など (任意)<br>宝国ビル7/F                  |                   |         |                            |                  |
| 次回のためこの情報を保存                                | する                |         |                            |                  |
|                                             |                   | お支払いへ進む |                            |                  |

次ページに続く

⑥「クレジットカード」または「銀行振込」のいずれかを選択し、お支払い手続きをしてください。

クレジットカードの場合はカード番号等をご入力の上、「今すぐお支払い」のボタンを押して ください。

※クレジットカードはVISA、MasterCard、American Expressに対応しています。

銀行振込の場合、「ご注文完了」ボタンを押すと振込先が表示されるので、そちらに代金を お振込みください。

| 連絡先 kaminokadodummy4@jtf.jp           |                | ¥3,300 |
|---------------------------------------|----------------|--------|
| 請求書 翻訳 太郎, 1040031, 東京都 中央区 キョウ<br>日本 | ◇ クレジットカードか銀行の |        |
| 支払い                                   | いずれかを選んでくださ    |        |
| すべての取引は安全で、時代しされています。                 | U``            |        |
| <ul> <li>クレジットカード</li> </ul>          |                |        |
| カード番号                                 |                |        |
| カードの名義人                               |                |        |
| 有効期限 (月/年) セキュリテ                      | -⊐−F <b>0</b>  |        |
| ○ 銀行振込                                |                |        |
|                                       |                |        |
| 月報に戻る                                 | I VAILX CD / V |        |

### ●クレジットカードの場合 カード情報を入力し、「今すぐお支払」をクリックしてください。

| 情報 > 支払い                           |                   | 【第2回】 朝秋 乙連秋 (2<br>会員 / セミナー | 020-08-20) ¥3 |
|------------------------------------|-------------------|------------------------------|---------------|
| 連絡先 kaminokadodummy4@jtf.jp        | 交更                | 合計                           | ¥3,3          |
| 請求書 翻訳 太郎, 1040031, 東京都中央区京橋 3-9-2 | 2, 宝国ビル7 F, 日本 変更 |                              |               |
| 支払い                                |                   |                              |               |
| マゴムい<br>すべての取引は安全で、暗号化されています。      |                   |                              |               |
| クレジットカード                           | VISA 🕼 AMER       |                              |               |
| 力 <sup>11-11 m</sup>               |                   |                              |               |
| 4:                                 | 200 ·             |                              |               |
| カ<br>T/                            | APT 13            |                              |               |
|                                    | of Chapter of     |                              |               |
| 有<br>12/25                         | 0                 |                              |               |
| 有<br>12/25<br>1111                 | 0                 |                              |               |
| 有<br>12/25<br>銀行振込                 | Ø                 |                              |               |
| 有<br>12/25<br>銀行振込                 | e<br>e            |                              |               |

| Distant water<br>Distant water<br>Dist | $\bigcirc$ | JTF stage<br><sub>注文 #1075</sub><br>ありがとうございます。翻                               | 訳様!                                      |    | 2〕翻訳と通訳 (2020-08-20)<br>ミテナー | ¥3,300 |
|----------------------------------------------------------------------------------------------------|------------|--------------------------------------------------------------------------------|------------------------------------------|----|------------------------------|--------|
|                                                                                                    |            | ご注文が確認されました<br>注文番号を含む確認メールがまもなく届<br>お客様情報<br>連絡先備税<br>kaminokadodummy4@jtf.jp | さます。<br>決済方法<br>WAA 最後の数字: 4242 - ¥3,300 | 合計 |                              | ¥3,300 |

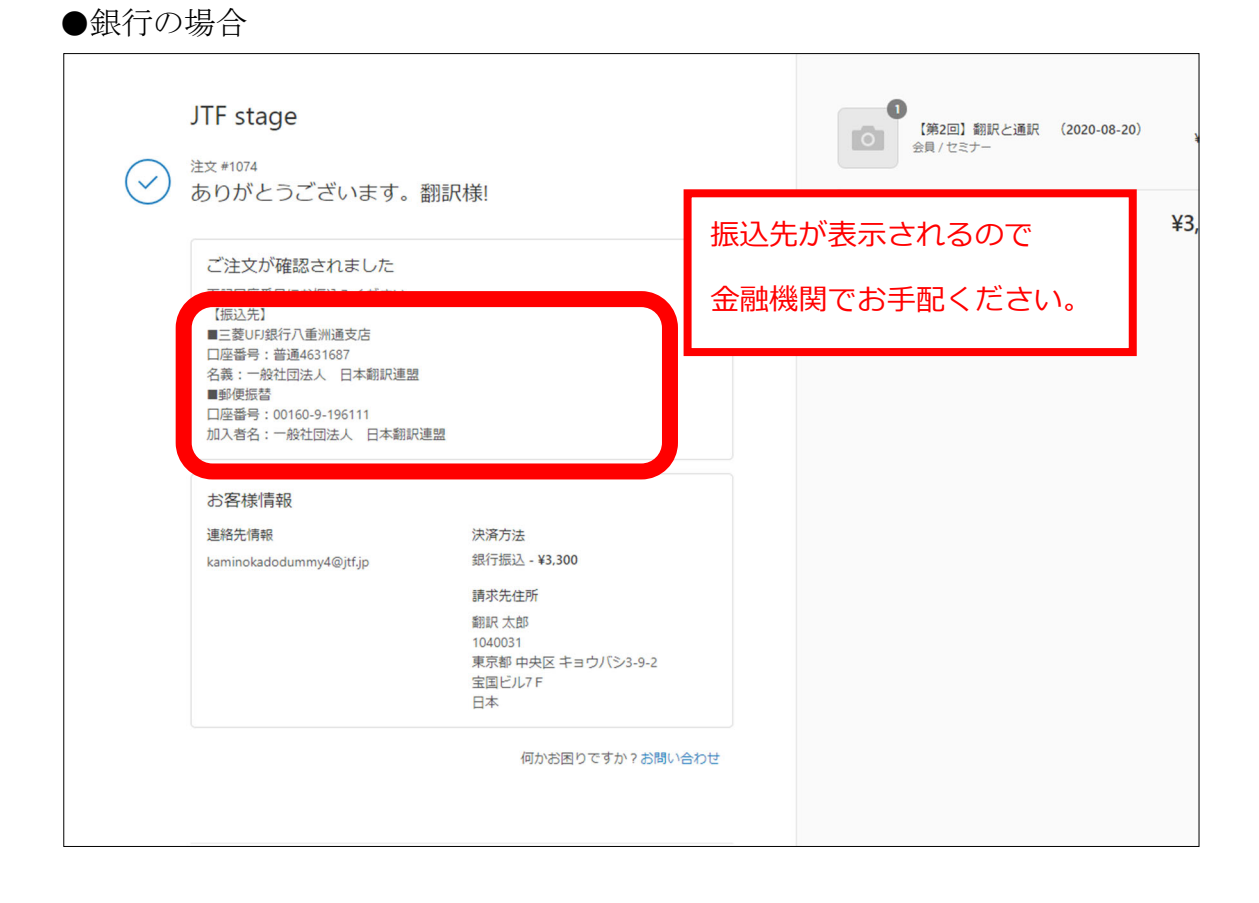

お申込みが完了すると、確認のメールが届きます。 商品の発送がある場合は、発送手続きが行われます。 (受け取るメールのサンプル↓)

| M Gmail                                                                        | Q | メールを検索                                                        |                    | *                       |                  |           |
|--------------------------------------------------------------------------------|---|---------------------------------------------------------------|--------------------|-------------------------|------------------|-----------|
| 作成                                                                             | ÷ | 0010                                                          | 0 🤃 b 🖿 :          |                         |                  |           |
| <b>受信 3</b><br>スタ<br>スラ<br>送信                                                  |   | ご注文内容の確認<br>JTF stage shopify.com 経由<br>To kaminokadodummy4 * | 注文番号:#1074 愛羅トレイ × |                         |                  |           |
| 下書 6<br>【注                                                                     |   |                                                               |                    | JTF stage               |                  | 注文 #1074  |
| エ <b>ク<sub>ヘルノル16ス…</sub></b> 76<br>サンプル                                       |   |                                                               |                    | ご購入いただき                 | ありがとうございました!     |           |
| 会議を開始<br>会議に参加                                                                 |   |                                                               |                    | 注文を表示する                 |                  |           |
| ₹里 ~ +                                                                         |   |                                                               |                    | 注文概要                    |                  |           |
| Suite事務局メンハー<br>1美: それでも完全クローズの人数 <sup>:</sup><br>5野札J英<br>5なた: 再度: 2月末に発行したWe |   |                                                               |                    | 【第2回】翻訳と通訳<br>会員 / セミナー | (2020-08-20) × 1 | ¥3,300    |
| 給口<br><u>https://support.google.com/ha</u>                                     |   |                                                               |                    |                         | 小青十              | ¥3,300    |
| こ さんと 札美 さん<br>「明: 次ダメだったら頂いた短縮UR                                              |   |                                                               |                    |                         | 配送               | ¥0        |
| 5戦クルーノ<br>D美: O翻訳祭ページのWireFrame                                                |   |                                                               |                    |                         | 税金合計             | ¥0        |
| • • ·                                                                          |   |                                                               |                    |                         | 合計 ¥             | 3,300 JPY |

# 購入履歴を確認する

| 区分 | 法人会員 | 賛助会員         | 個人会員         | 非会員 |
|----|------|--------------|--------------|-----|
|    | ✓    | $\checkmark$ | $\checkmark$ |     |

◎会員マイページ内で購入した教材やセミナーの履歴が確認できます

① 会員マイページにアクセスしてください。

| →<br>→<br>→<br>→<br>→<br>→<br>→<br>→<br>→<br>→<br>→<br>→<br>→<br>→ |          | マイページ  | 日 ログアウト | 🖂 お問い合わせ | English |
|--------------------------------------------------------------------|----------|--------|---------|----------|---------|
| JTFと学ぶ                                                             | JTFとつながる | JTF翻訳祭 | お役立ち情報  | JTF      | こついて    |

②「購入履歴」をクリックしてください。

今まで購入した教材やセミナーなどの履歴を確認することができます。

| は、<br>こ員情報の確認や変更ができます。<br>購入履歴を確認できます。<br>会員名簿および検定合格者リス<br>閲覧できます。<br>しード)もこちらでご確認くださ<br>■購入履歴 | 分登録情報編集                             | 5☴ 購入履歴      | ■ 名簿閲覧               |
|-------------------------------------------------------------------------------------------------|-------------------------------------|--------------|----------------------|
| 頃ログイン情報(云貝番号・ハス)<br>ワード)もこちらでご確認くださ ●購入履歴                                                       | 会員情報の確認や変更ができます。                    | 購入履歴を確認できます。 | 会員名簿および検定合格者リスト      |
|                                                                                                 | 云貝ロクイン領報(云貝番号・ハス<br>ワード)もこちらでご確認くださ | ●購入履歴        | 見 じさ よ 9 。           |
| ◎                                                                                               | <i>ل</i> ۱.                         |              | ●個人会員一覧              |
|                                                                                                 | 登録情報編集                              |              | ●賛助会員一覧              |
| 登録情報編集                                                                                          | ●パスワード変更                            |              | ●検定合格者リスト            |
|                                                                                                 | ●登録情報編集<br>●パスワード変更<br>●退会届         |              | ●賛助会員一覧<br>●検定合格者リスト |

### 請求書・領収書を発行する

| 区分 | 法人会員 | 賛助会員 | 個人会員 | 非会員   |
|----|------|------|------|-------|
|    | 1    | 1    | 1    | ( 🗸 ) |

【はじめに】

ここで説明するマイページからの請求書・領収書の自動出力は会員様のみのサービスとなります。非会員の方が請求書・領収書を希望される場合は、日本翻訳連盟事務局までメールでお知らせください。

いずれもPDFで発行します。(原紙が必要な場合は84円切手を貼った封筒を事務局までお送りください)

①マイページにログインします

| →<br>日本翻訳連盟<br>Japan Translation Federation |          | マイページ  | - ログアウト | ⊠ お問い合わせ | English |
|---------------------------------------------|----------|--------|---------|----------|---------|
| JTFと学ぶ                                      | JTFとつながる | JTF翻訳祭 | お役立ち情報  | JTFK     | こついて    |

②「購入履歴」をクリックしてください。

| マイページ                                                   |              |                                               |
|---------------------------------------------------------|--------------|-----------------------------------------------|
| ₽,登録情報編集                                                | 雪 購入履歴       | ■名簿閲覧                                         |
| 会員情報の確認や変更ができます。<br>会員ログイン情報(会員番号・パス<br>ワード)もこちらでご確認くださ | 購入履歴を確認できます。 | 会員名簿および検定合格者リストを<br>閲覧できます。                   |
| No                                                      | ●購入腹歴        | ●個人会員一覧                                       |
| ●登録情報編集                                                 |              | <ul> <li>●法人会員一覧</li> <li>● 替助会員一覧</li> </ul> |
| <ul><li>●パスワード変更</li><li>●退会届</li></ul>                 |              | ●検定合格者リスト                                     |

注意:請求書は11ページの「支払方法」で「銀行」を指定した場合に表示されます。

③請求書を発行する場合 (印刷できます。) 該当する項目の「請求書を発行する」ボタンを押します。

| 注文番号2212065443884          |          |
|----------------------------|----------|
| 2020年05月25日                |          |
| 日本翻訳連盟年会費 - 法人 / 4月(12ヶ月分) |          |
| 日本翻訳連盟入会金-法人/通常            |          |
| 合計金額:80000円                |          |
| お支払いステータス: 入金確認待ち (銀行振込)   |          |
|                            | 請求書を発行する |
|                            |          |

|         | 申し上げます。                                                                  | 4) <del>T</del>                                                 | 日付<br>請求書番号<br>    | 2020年<br>22120<br>+ 1 - 1 - 1 - 1 - 1 - 1 - 1 - 1 - 1 - 1 | E05月25日<br>65443884 |
|---------|--------------------------------------------------------------------------|-----------------------------------------------------------------|--------------------|-----------------------------------------------------------|---------------------|
| 小計      | 送料                                                                       | 合計金額                                                            | 〒104-003<br>東京都 中9 | 31 日本 19-2                                                |                     |
| 80000円  |                                                                          | 80000円                                                          | 宝国ビル7<br>電話:03-6   | F 228-6607                                                | 02                  |
| 振込期日    | 所定の支払期日                                                                  |                                                                 | 程理 エス              | 一般社団法人                                                    |                     |
| 振込先     | 支店:八重洲通(1<br>(022)<br>口座番号:普通)4<br>口座名義:一般社団<br>パ)二7<br>※振込手数料はお3<br>ます。 | ☆えすどおり)支店<br>1631687<br>団法人日本翻訳連盟<br>ホンホンヤクレンメイ<br>を様負担にてお願いいたし | σπ                 | Japan Translat                                            | ion Federation      |
|         | 詳細                                                                       |                                                                 | 数量                 | 単価                                                        | 金額                  |
| 日本翻訳連盟的 | <b>手合</b> 攢                                                              |                                                                 | 1                  | 60000                                                     | 60000               |
| 日本翻訳連盟) | 入合金                                                                      |                                                                 | 1                  | 20000                                                     | 20000               |
|         |                                                                          |                                                                 |                    |                                                           |                     |
|         |                                                                          |                                                                 |                    |                                                           |                     |
|         |                                                                          |                                                                 |                    |                                                           |                     |

#### 請求書のお支払期日について

請求書のお支払期限日(振込期日)には「所定の支払日」と印字されます。
詳しくは下記をご覧ください
【法人・賛助(法人枠)会員の方】
イベント

・セミナー…翌月末
・翻訳祭…翌月末

教材

・DVD…翌月末
・検定教材…翌月末

次のページに続く

入会金·年会費

・ご継続の年会費…3月末日まで(2021年度年会費は2021年3月31日まで)

・入会初年度の入会金・年会費…入会承認後翌月10日まで

【個人・賛助(個人枠)会員の方】

イベント

- ・セミナー…各セミナーの申込締切日翌日まで(Zoomウェビナー招待状の送付は入金確 認後になります)
- ・翻訳祭…翻訳祭ウェブサイトに提示された期限まで(Zoomウェビナー招待状の送付は入 金確認後になります)

#### 教材

- ・DVD…2週間以内(DVDの送付は入金確認後になります)
- ・検定教材…2週間以内(教材の送付は入金確認後になります)

#### 入会金·年会費

- ・ご継続の年会費…3月末日まで(2021年度年会費は2021年3月31日まで)
- ・入会初年度の入会金・年会費…入会承認後翌月10日まで

④領収書を発行する場合(印刷できます。)

入金確認後に、「領収書を発行する」ボタンが表示されるようになります。

| 注文番号2240382238764         |          |          |
|---------------------------|----------|----------|
| 2021年02月05日               |          |          |
| 日本翻訳連盟年会費 - 法人 / 3月(1ヶ月分) |          |          |
| 日本翻訳連盟入会金 - 法人 / 無料       |          |          |
| 合計金額:5000円                |          |          |
| お支払いステータス: 入金確認済み (銀行振込)  |          |          |
|                           | 領収書を発行する | 請求書を発行する |
|                           |          |          |
|                           |          |          |

| 小村         高村         合計金額           5000円         5000円         FEERIAL           5000円         FEERIAL         FEERIAL           1         5000         5000           日本期経費協会員         1         5000           日本期経費協会員         1         5000           日本期経費協会員         1         0         0           日本期経費協会員         1         0         0           日本期経費協会会員         1         0         0           日本期経費協会会員         1         0         0           日本期経費協会会員         1         0         0           日本期経費協会会員         1         0         0           日本期         日本         1         1           日本         1         0         0           日本         1         1         1           日本         1         1         1         1           日本         1         1         1         1           日本         1         1         1         1           日本         1         1         1         1           日本         1         1         1         1           日本         1 <th>下記正に領収いた(</th> <th></th> <th>卸中</th> <th>日付<br/>領収書番号<br/>一般社団<br/>〒104-00<br/>東京都中<br/>宝国ビル<br/>電話:03-1<br/>経理 上2</th> <th>2021年<br/>22403<br/>法人日本朝記<br/>31<br/>決区京都392<br/>7F<br/>3228-6607<br/>門 (かみのかど)</th> <th>502月05日<br/>52238764<br/>王朝<br/>王朝<br/>王朝<br/>王朝<br/>王朝<br/>王朝<br/>王朝<br/>王朝<br/>王朝<br/>王朝<br/>王<br/>王<br/>王<br/>王</th>                                                                                                    | 下記正に領収いた( |    | 卸中    | 日付<br>領収書番号<br>一般社団<br>〒104-00<br>東京都中<br>宝国ビル<br>電話:03-1<br>経理 上2 | 2021年<br>22403<br>法人日本朝記<br>31<br>決区京都392<br>7F<br>3228-6607<br>門 (かみのかど) | 502月05日<br>52238764<br>王朝<br>王朝<br>王朝<br>王朝<br>王朝<br>王朝<br>王朝<br>王朝<br>王朝<br>王朝<br>王<br>王<br>王<br>王 |
|----------------------------------------------------------------------------------------------------|-----------|----|-------|--------------------------------------------------------------------|---------------------------------------------------------------------------|----------------------------------------------------------------------------------------------------|
| S000円         S000円         印刷 日本協会報告報告報告           丁田         文庫         本協         法協           日本翻訳意意なる書         1         5000         5000           日本翻訳意志なる書         1         0         0           日本翻訳意志なる書         1         0         0           日本翻訳書面の目の目の目の目の目の目の目の目の目の目の目の目の目の目の目の目の目の目の目                                                                                                    | 小8t       | 送料 | 合計金額  | 1000                                                               | 一般社師法人                                                                    |                                                                                                    |
| 下級         五級         五級         五級         五級         五級         五級         五級         五級         五級         5000         5000         5000         5000         5000         5000         5000         5000         5000         5000         5000         5000         5000         5000         5000         5000         5000         5000         5000         5000         5000         5000         5000         5000         5000         5000         5000         5000         5000         5000         5000         5000         5000         5000         5000         5000         5000         5000         5000         5000         5000         5000         5000         5000         5000         5000         5000         5000         5000         5000         5000         5000         5000         5000         5000         5000         5000         5000         5000         5000         5000         5000         5000         5000         5000         5000         5000         5000         5000         5000         5000         5000         5000         5000         5000         5000         5000         5000         5000         5000         5000         5000         5000                                                                                                    | 5000(%)   |    | 5000P | - Jif                                                              | 日本翻                                                                       | <u> 沢連盟</u>                                                                                         |
| 日本額約委者は合種 1 5000 5000<br>日本額約委者に合種 1 0 0 0<br>日本額約委者に合種 1 0 0 0<br>日本額約支援者の合種 1 0 0<br>日本額の支援者の合種 1 0 0<br>日本額の支援者の合種 1 0 0<br>日本目本の合類 1 0 0<br>日本目本の合類 1 0 0<br>日本日本の合類 1 0 0<br>日本目本の合類 1 0 0<br>日本日本の合類 1 0 0<br>日本日本の合類 1 0 0<br>日本日本の合類 1 0 0<br>日本日本の合類 1 0 0<br>日本日本の合類 1 0 0<br>日本日本の合類 1 0 0<br>日本日本の合類 1 0 0<br>日本日本の合類 1 0<br>日本日本の合類 1 0<br>日本の合類 1 0<br>日本の合<br>日本の合類 1 0<br>日本の合類 1 0<br>日本の合<br>日本の合類 1 0<br>日本の合<br>日本の合<br>日本の合<br>日本の合<br>日本の合<br>日本の合<br>日本の合<br>日本の合 |           | 詳細 |       | 数量                                                                 | 単価                                                                        | 金額                                                                                                  |
| 日本額の准備の合金         1         0         0                                                                                                    | 日本翻訳連盟年   | 合骨 |       | 1                                                                  | 5000                                                                      | 5000                                                                                                |
|                                                                                                    | 日本朝訳連盟入   | 合金 |       | 1                                                                  | 0                                                                         | 0                                                                                                   |
|                                                                                                    |           |    |       |                                                                    |                                                                           |                                                                                                    |
| <u>泉</u> 之変                                                                                                    |           |    |       | _                                                                  |                                                                           |                                                                                                    |
|                                                                                                    |           |    |       |                                                                    |                                                                           |                                                                                                    |
| 虚玄星                                                                                                    |           |    |       |                                                                    |                                                                           |                                                                                                    |
|                                                                                                    | 備考理       |    |       |                                                                    |                                                                           |                                                                                                    |

# 求人情報を掲載する

| 区分 | 法人会員 | 賛助会員 | 個人会員 | 非会員 |  |  |
|----|------|------|------|-----|--|--|
|    | 1    |      |      |     |  |  |
|    |      |      |      |     |  |  |

◎JTFウェブサイトの「翻訳求人ページ」に求人情報を掲載することができます。

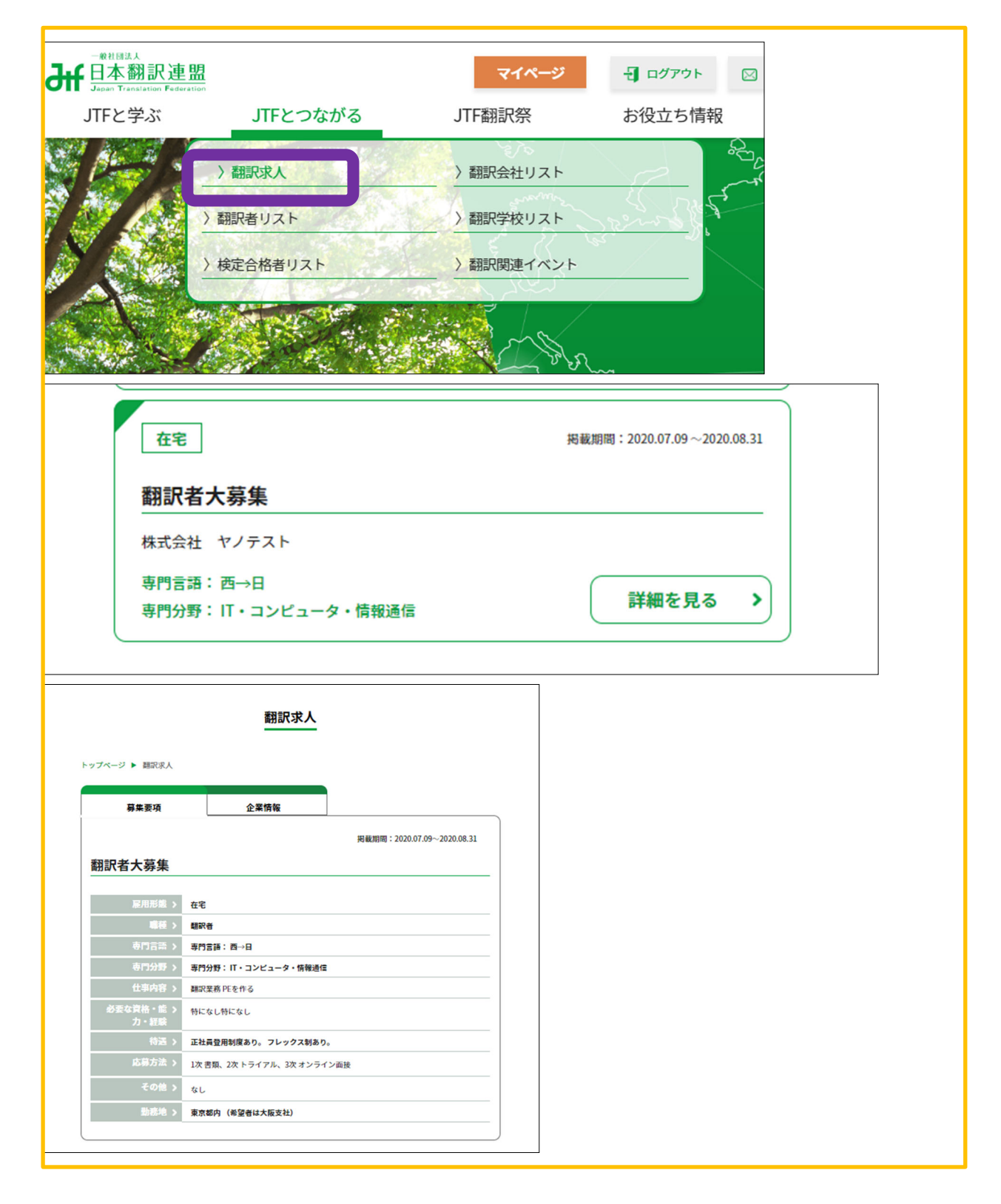

#### <新規で求人情報を掲載する場合>

① 会員マイページにアクセスしてください。

| - <sup>● 税t国法人</sup><br>日本翻訳連盟<br>Japan Translation Federation |          | マイページ  | ┨ ログアウト | 🖂 お問い合わせ | English |
|----------------------------------------------------------------|----------|--------|---------|----------|---------|
| JTFと学ぶ                                                         | JTFとつながる | JTF翻訳祭 | お役立ち情報  | JTFIC    | ついて     |
|                                                                |          |        |         |          |         |

## ②「求人情報新規申し込み」をクリックしてください。

| ページ 🕨 マイページ                             |                     |                  |
|-----------------------------------------|---------------------|------------------|
| マイページ                                   |                     |                  |
| ₽, 登録情報編集                               | 国 購入履歴              | ■名簿閲覧            |
| 会員情報の確認や変更ができます。                        | 購入履歴を確認できます。        | 会員名簿および検定合格者リストを |
| 会員ロクイン情報(会員番号・バス<br>ワード)もこちらでご確認くださ     | ●購入履歴               | 閲覧できます。          |
| ι\ <u>。</u>                             |                     | ●個人会員一覧 ●は人会員一覧  |
| ●登録情報編集                                 |                     | ● 賛助会員一覧         |
| <ul><li>●パスワード変更</li><li>●退会届</li></ul> |                     | ●検定合格者リスト        |
| 合翻訳求人                                   | 業界調査報告書             |                  |
| 法人会員専用の求人サイトです。 新                       | 過去に実施した業界調査報告書のデ    |                  |
| 規求人のお申し込み、求人情報の閲<br>覧、掲載中の求人案件の修正・削除    | ータ(PDF)をダウンロードできます。 |                  |
| ができます。                                  | ●業界調査報告書            |                  |
| ●求人情報一覧                                 |                     |                  |
|                                         |                     |                  |

③各入力事項にご入力ください。

(「電話番号」に入力がない場合は、会員登録されている電話番号が表示されます。) すべての必要事項に入力したら、ページ下部の「内容確認」をクリックしてください。

| dtt 日本開設建置                   |          | 777-9   |          |         |
|------------------------------|----------|---------|----------|---------|
| Grant Freihaufben Persenatan |          | 引 ログアウト | 🖂 お問い合わせ | English |
| JTFと学ぶ                       | JTFとつながる | JTF翻訳祭  | お役立ち情報   | JTFについて |
|                              |          |         |          |         |
|                              |          |         |          |         |
|                              |          |         |          |         |
|                              |          |         | 10       |         |
| ※全角200文字以内                   | 9        |         |          |         |
|                              |          |         |          |         |
| 勤務地 必須                       |          |         |          |         |
|                              |          |         |          |         |
|                              |          |         |          |         |
|                              |          |         |          |         |
|                              |          |         | 4        |         |
| ※今 <b>毎</b> 200文字19月         |          |         |          |         |
| ※主角200文于 <b>以</b> 7          | 3        |         |          |         |
| 10 11 41 41 11 11            |          |         |          |         |
| 2336 0486 2224               |          |         |          |         |
|                              |          |         |          |         |
|                              |          |         |          |         |
|                              |          |         |          |         |
|                              |          |         | 11       |         |
| ※全角50文字以内                    |          |         |          |         |
|                              |          |         |          |         |
| 問い合わせ電話番                     | 号 任意     |         |          |         |
| -                            |          |         |          |         |
|                              |          |         |          |         |
| La construction              |          |         |          |         |
| その他(1111                     |          |         |          |         |
|                              |          |         |          |         |
|                              |          |         |          |         |
|                              |          |         |          |         |
|                              |          |         | 1,       |         |
| ※全角200文字以内                   | 9        |         |          |         |
|                              | -        |         |          |         |
|                              |          |         |          |         |
|                              |          | 内容確認 >  |          |         |
|                              |          |         |          |         |
|                              |          |         |          |         |
|                              |          |         |          |         |
|                              |          |         |          |         |

④ 内容確認のページをご確認いただき、よろしければ「申請」をクリックしてください。 修正する場合は「戻る」をクリックして修正してください。

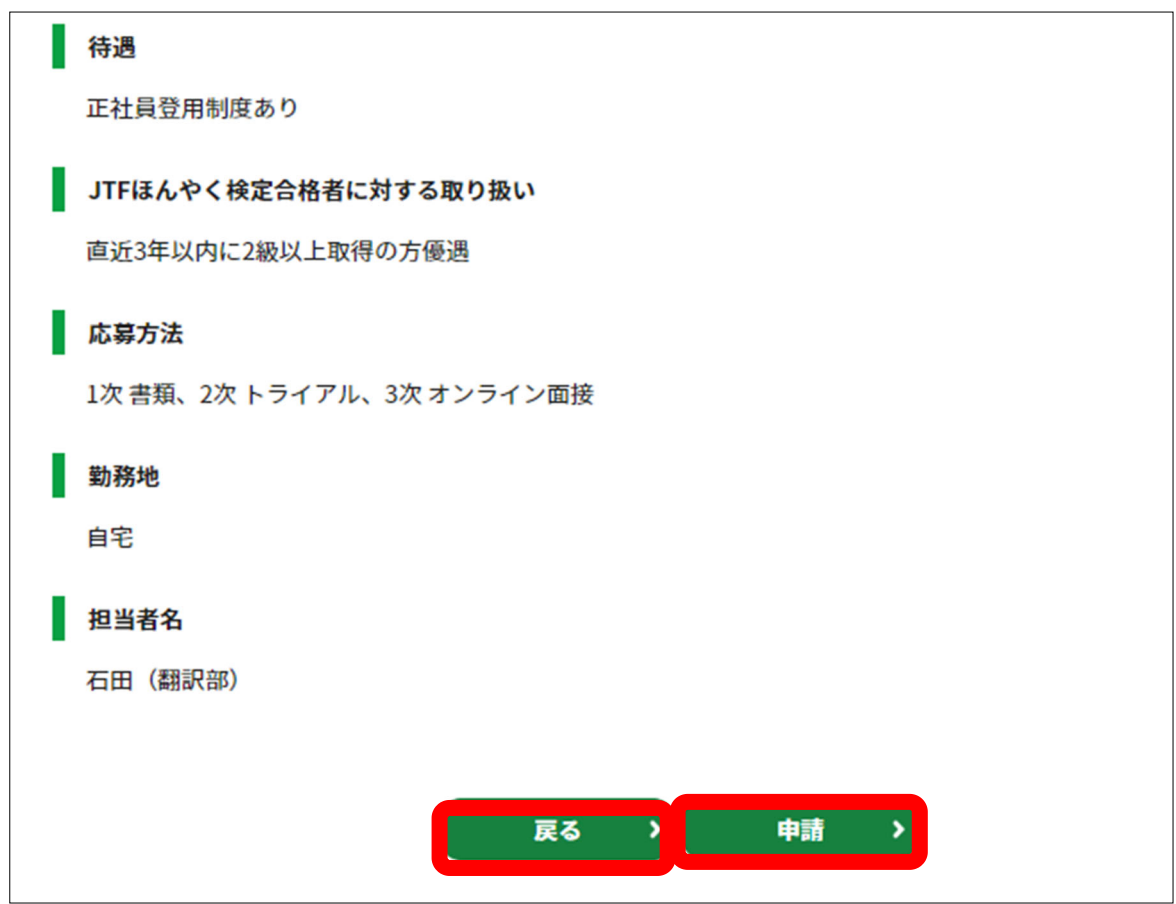

#### ⑤「求人の申請を受け付けました」という画面になります。申請は完了です。

|                | 申請完了     |  |
|----------------|----------|--|
|                |          |  |
| トップページ 🕨 申請完了  |          |  |
| 求人の申請を受け付けました  |          |  |
| 申請ありがとうございました。 |          |  |
|                | マイページに戻る |  |
|                |          |  |

内容確認後、2~3営業日ほどで掲載を開始させていただきます。 (申請後は申請控えのメールが届きます)

|   | 【日本翻訳連盟】求人掲載申請を受け付けました Melburx |
|---|--------------------------------|
| • | 日本翻訳連盟<br>To kentei ▼          |
|   |                                |
|   | 求人自時の控え                        |
|   |                                |
|   | ヘ甲酮法人石2株式会社 ヤノテスト              |
|   | <求人タイトル><br>求人0817             |
|   | <急募><br>はい                     |
|   | <掲載開始日><br>2020-08-17          |
|   | <掲載終了日><br>2020-08-29          |

#### <登録済の求人情報を再度掲載したい場合>

① 会員マイページにアクセスしてください。

| →<br>日本翻訳連盟<br>Japan Translation Federation |          | マイページ  | - ログアウト | 🖂 お問い合わせ | English |
|---------------------------------------------|----------|--------|---------|----------|---------|
| JTFと学ぶ                                      | JTFとつながる | JTF翻訳祭 | お役立ち情報  | JTF      | こついて    |

### ②「登録済求人情報」をクリックしてください。

|                               | マイページ             |                   |
|-------------------------------|-------------------|-------------------|
| ブページ 🕨 マイページ                  |                   |                   |
| マイページ                         |                   |                   |
| よ,登録情報編集                      | 四 購入履歴            | 日名簿閲覧             |
| 会員情報の確認や変更ができま                | 購入履歴を確認できます。      | 会員名簿および検定合格者リスト   |
| す。会員ログイン情報(会員番号・パフロード)まこちらつご確 |                   | を閲覧できます。          |
| 号・ハスワート) もこららでこ催<br>認ください。    | ♥病へ版症             | ●個人会員一覧           |
|                               |                   | ●法人会員一覧           |
| ●登録情報編集                       |                   | ●費助会員一覧 ▲給定会体表リスト |
| ●送会届                          |                   |                   |
| 会 翻訳求人                        | 圖 業界調査報告書         |                   |
| 法人会員専用の求人サイトです。               | 過去に実施した業界調査報告書の   |                   |
| 新規求人のお申し込み、求人情報               | データ(PDF)をダウンロードでき |                   |
| の閲覧、掲載中の求人案件の修                | ます。               |                   |
| TE - B10470, C G & 9.0        | ●業界調査報告書          |                   |
| ◎求人情報一覧                       |                   |                   |
| ●登録済求人情報                      |                   |                   |

③ 再度登録したい求人情報を選択して、「この求人をコピーして新規求人を作成」をクリックしてください。

|                                       | この求人をコピーして新規求人を作成<br>掲載期間:2020.06.25~2020.07.10 |
|---------------------------------------|-------------------------------------------------|
| マネージャー募集中                             |                                                 |
| 専門言語: 中→日 日→中<br>専門分野: IT・コンピュータ・情報通信 | 詳細を見る >                                         |

<求人情報を削除したい場合>

期限が来ると自動的に表示されなくなりますが、手動でいつでも削除できます。 ①会員マイページにアクセスしてください。

| →<br>日本翻訳連盟<br>Japan Translation Federation |          | マイページ  | - ログアウト | 🖂 お問い合わせ | English |
|---------------------------------------------|----------|--------|---------|----------|---------|
| JTFと学ぶ                                      | JTFとつながる | JTF翻訳祭 | お役立ち情報  | JTF      | こついて    |

②「登録済求人情報」をクリックしてください。

| ワブページ 🕨 マイページ                                                  |                         |                      |
|----------------------------------------------------------------|-------------------------|----------------------|
| マイページ                                                          |                         |                      |
| よ)登録情報編集                                                       | 四 購入履歴                  | 日名簿閲覧                |
| 会員情報の確認や変更ができま                                                 | 購入履歴を確認できます。            | 会員名簿および検定合格者リス       |
| す。 会員ログイン情報 (会員番<br>号・パスワード) もこちらでご確                           | ◎購入履歴                   | を閲覧できます。             |
| 認ください。                                                         | Contraction of the same | ●個人会員一覧              |
| ▲秀妇桂却垣生                                                        |                         | ○法人会員一覧              |
| <ul> <li>○ 立球門牧禰未</li> <li>○ パスワード変更</li> <li>○ 退会届</li> </ul> |                         | ●貝助云質一見<br>●検定合格者リスト |
| 合 翻訳求人                                                         | 圖 業界調査報告書               |                      |
| 法人会員専用の求人サイトです。                                                | 過去に実施した業界調査報告書の         |                      |
| 新規求人のお申し込み、求人情報                                                | データ(PDF)をダウンロードでき       |                      |
| の閲覧、掲載中の氷人楽件の修<br>正・削除ができます。                                   | ます。                     |                      |
|                                                                | ●業界調査報告書                |                      |

① 削除したい求人情報をの「詳細を見る」をクリックしてください。

| 在宅                                | この求人をコピーして新規求人を作成<br>掲載期間:2020.08.17~2020.08.29 |
|-----------------------------------|-------------------------------------------------|
| 求人0817                            |                                                 |
| 株式会社 ヤノテスト                        |                                                 |
| 専門言語: 英→日<br>専門分野: IT・コンピュータ・情報通信 | 詳細を見る                                           |

②「求人情報を削除する」をクリックしてください。

| えん0817                                           |                                         |
|--------------------------------------------------|-----------------------------------------|
| .,                                               |                                         |
| 雇用形態 >                                           | 在宅                                      |
| 職種 >                                             | 翻訳者                                     |
| 専門言語 >                                           | 専門言語:英→日                                |
| 専門分野 >                                           | 専門分野: IT・コンピュータ・情報通信                    |
| 仕事内容 ><br>承認済み                                   | * * * * * * * * * * * * * * * * * * * * |
| 必要な資格・能 <b>&gt;</b><br>力・経験<br><mark>承認済み</mark> | * * * * * * * * * * * * * * * * * * * * |
| <b>待遇 &gt;</b><br>承認済み                           | * * * * * * * * * * * * * * * * * * * * |
| 応募方法 ><br>承認済み                                   | * * * * * * * * * * * * * * * * * * * * |
| その他 ><br>承認済み                                    | なし                                      |
| 勤務地 ><br>承認済み                                    | ****                                    |

⑤「OK」をクリックすると、その求人データが削除されます。

| 尺連盟 | <b>러f</b> 日本翻訳連盟 : JTF 🔇                                  | stage.jtf.jp の内容               | Slack < freee 🛧 【アスクル】 |
|-----|-----------------------------------------------------------|--------------------------------|------------------------|
|     | - 単日はA<br>日本翻訳連盟<br>Jage Translation Federation<br>JTFと学ぶ | この求人を削除しますか?<br>のK キャンセル JTFにこ | © English<br>ついて       |
|     | 雇用形態                                                      | 在宅                             |                        |
|     | 職種:                                                       | 翻訳者                            |                        |
|     | 専門言語                                                      | 専門言語:英→日                       |                        |

#### ほんやく検定合格者リストを閲覧する

| 区分 | 法人会員 | 賛助会員 | 個人会員 | 非会員 |
|----|------|------|------|-----|
|    | 1    | 1    | 1    |     |

JTF<ほんやく検定>(<u>https://kentei.jtf.jp/</u>)の実用レベルで1級または2級に合格した方のリストです。

一定の実力のある翻訳者を探している方はご活用ください。

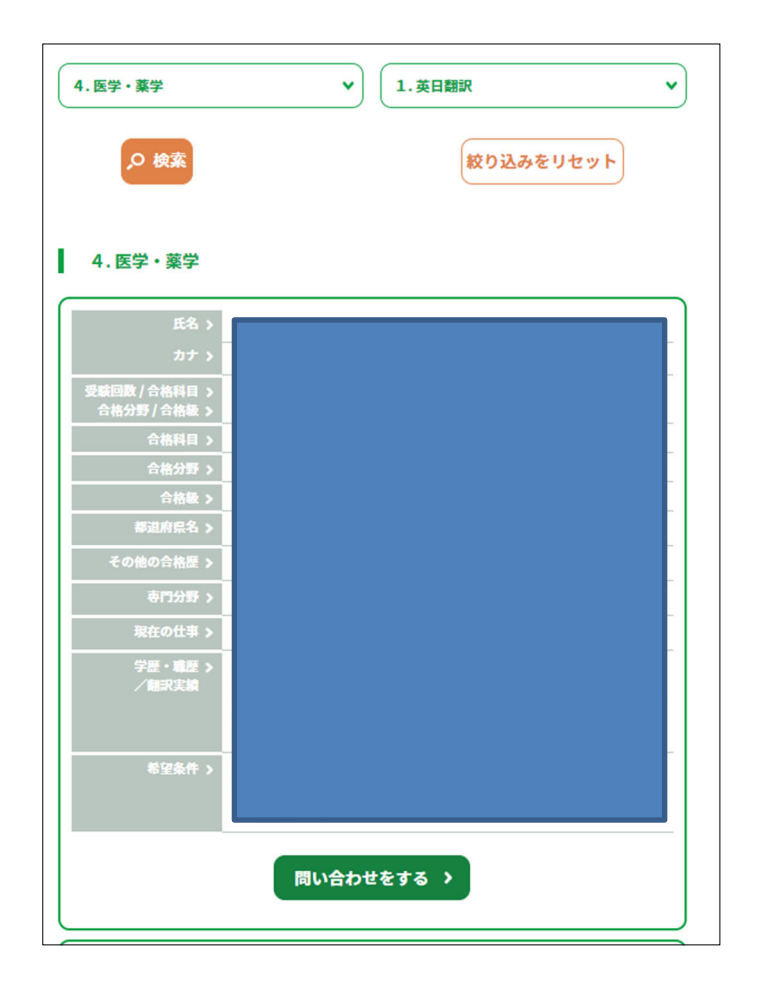

| 人<br><b>別訳連</b> | <b>肝</b><br>ation | 「正会員募集     | 日 ログイン | N 1 |
|-----------------|-------------------|------------|--------|-----|
| 学ぶ              | JTFとつながる          | JTF翻訳祭     | お役立ち情報 | B   |
|                 | > 翻訳求人            | 〉翻訳会社リスト   |        |     |
|                 | 〉翻訳者リスト           | > 翻訳学校リスト  |        |     |
|                 | 〉検定合格者リスト         | > 翻訳関連イベント | Down & | St. |
|                 | and the second    | N.         |        |     |

### ○受験分野(政経・社会、科学技術、金融・証券、医学・薬学、情報処理、特許)及び受験 科目(英日翻訳または日英翻訳)でソートすることができます。

|                  | 検定合     | 格者リスト      |
|------------------|---------|------------|
| トップページ 🕨 検定合格者リス | ۴       |            |
| 合格分野             | ~       | ) 【科目 ~ ~  |
| の検索              |         | 絞り込みをリセット  |
|                  |         |            |
| 合格分野             | ~       | , 1.英日翻訳 🗸 |
| 1.政経・社会          | 4.医学・薬学 | 1. 英日翻訳    |
| 2.科学技術           | 5.情報処理  | 2.日英翻訳     |
|                  |         |            |

○合格者に問い合わせをしたい場合は、その合格者情報の下にある「問い合わせ」をクリッ クし、フォームに入力してください。

| 氏名 ><br>カナ >              |                                                                             |
|---------------------------|-----------------------------------------------------------------------------|
| 受験回数/合格科目 ><br>合格分野/合格級 > |                                                                             |
| 合格科目 >                    |                                                                             |
| 合格分野 >                    |                                                                             |
| 合格級 >                     |                                                                             |
| 都道府県名 >                   | 東京都                                                                         |
| その他の合格歴 >                 |                                                                             |
| <b>専門分野 &gt;</b>          | コンピュータ全般、特にソフトウェア開発。英日、日英とも可能。                                              |
| 現在の仕事 >                   | IT会社の品質保証部門に勤務。                                                             |
| 学歴・職歴 ><br>/翻訳実績          | 大学・大学院にて数学を専攻。現在勤務する会社では3年間ほど、ソフトウェアマニュ<br>アルや仕様書、契約書等の翻訳をしています。2016年現在38歳。 |
| 希望条件 >                    | 会社に勤務しているので、休日のみ翻訳に従事することが可能です。                                             |
|                           | 問い合わせをする >                                                                  |

# 翻訳者リスト情報を編集する

| 区分 | 法人会員 | 賛助会員 | 個人会員 | 非会員 |
|----|------|------|------|-----|
|    |      |      | 1    |     |

JTFウェブサイトの「翻訳者リスト」にご自身の情報を掲載することができます。掲載は任意です。プロフィール内容はご申請時に登録いただいた情報の一部を掲載します。

| - 日本部記理<br>Japan Translation Feder       | etion                                         | マイページ     | -<br>-<br>-<br>-<br>-<br>-<br>-<br>-<br>-<br>-<br>-<br>-<br>-<br>- | ≥ お問い合わせ | U English |
|------------------------------------------|-----------------------------------------------|-----------|--------------------------------------------------------------------|----------|-----------|
| JTFと学ぶ                                   | JTFとつながる                                      | JTF翻訳祭    | お役立ち情報                                                             | JTF/3    | ついて       |
|                                          | 〉翻訳求人                                         | 〉翻訳会社リスト  |                                                                    |          |           |
|                                          | > 翻訳者リスト                                      | 〉翻訳学校リスト  |                                                                    |          |           |
| 翻訳 太郎                                    | 〉検定合格者リスト                                     | >翻訳関連イベント |                                                                    |          |           |
| 専門言語:                                    | その他→その他                                       |           |                                                                    |          |           |
| 取り扱い業                                    | 務:翻訳                                          |           |                                                                    |          |           |
| 専門分野:                                    |                                               |           |                                                                    |          |           |
|                                          |                                               |           |                                                                    | 詳細を見る    |           |
|                                          |                                               |           |                                                                    |          | · )       |
|                                          |                                               |           |                                                                    |          |           |
| 翻訳者認知                                    | 定制度                                           |           |                                                                    |          |           |
| 翻訳者認 翻訳 太郎                               | 定制度                                           |           |                                                                    |          |           |
| 翻訳者認 翻訳 太郎 專門言語:                         | 定制度<br>英→日                                    |           |                                                                    |          |           |
| 翻訳者認<br>翻訳 太郎<br>専門言語:<br>取り扱い業          | <b>定制度</b><br>英→日<br>務: 翻訳 / 翻訳チェック           |           |                                                                    |          |           |
| 翻訳者認<br>翻訳 太郎<br>専門言語:<br>取り扱い業<br>専門分野: | 定制度<br>英→日<br>務: 翻訳 / 翻訳チェック<br>IT・コンピュータ・情報通 | ₫ſĒ       |                                                                    |          |           |
| 翻訳者認<br>翻訳 太郎<br>専門言語:<br>取り扱い業<br>専門分野: | 定制度<br>英→日<br>務: 翻訳 / 翻訳チェック<br>IT・コンピュータ・情報通 | ∄信        |                                                                    |          |           |
| 翻訳者認<br>翻訳 太郎<br>専門言語:<br>取り扱い業<br>専門分野: | 定制度<br>英→日<br>務: 翻訳 / 翻訳チェック<br>IT・コンピュータ・情報通 | ₽ſĒ       |                                                                    | 詳細を見る    |           |

| トップページ 🕨 翻訳者リスト  | ▶ 翻訳太郎                                        |  |
|------------------|-----------------------------------------------|--|
| 氏名 >             | 翻訳太郎                                          |  |
| フリガナ >           | ホンヤク タロウ                                      |  |
| 現住所1 ><br>(都道府県) | 東京都                                           |  |
| 翻訳関連資格 >         | JTFほんやく検定:第2回<br>科目:日英翻訳<br>合格級:2級<br>分野:科学技術 |  |
| 専門言語 >           | 英→日                                           |  |
| 取り扱い業務 >         | 翻訳 / 翻訳チェック                                   |  |
| 専門分野 >           | IT・コンピュータ・情報通信                                |  |
| 翻訳実績 >           | なし                                            |  |
| 希望職種 >           | 在宅翻訳者                                         |  |
| 条件 >             | 在宅勤務 週5~6日、1500~2000ワード/日 8~12円/ワード           |  |
| 現職 >             | フリーランス翻訳者                                     |  |
|                  | 問い合わせをする >                                    |  |

### 手順:

## ① 会員マイページにアクセスしてください。

| →<br>日本翻訳連盟<br>Japan Translation Federation |          | マイページ  | - ログアウト | 🖂 お問い合わせ | English |
|---------------------------------------------|----------|--------|---------|----------|---------|
| JTFと学ぶ                                      | JTFとつながる | JTF翻訳祭 | お役立ち情報  | JTF      | こついて    |

②「登録情報編集」をクリックしてください。

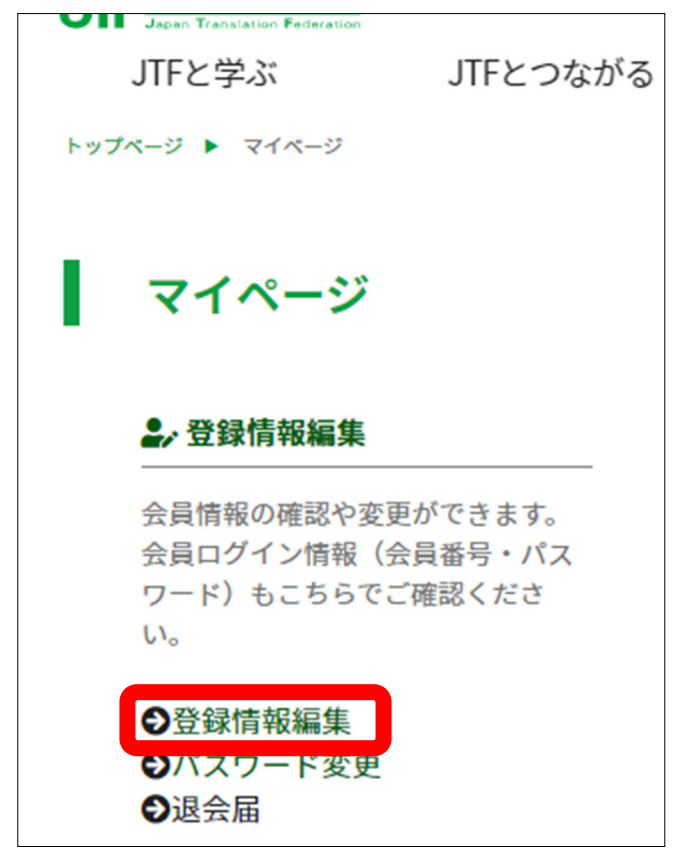

③登録情報の下のほうに「翻訳者リスト(求職サイト)への情報公開希望」という欄がありますので、情報の掲載を希望する方のみ「希望する」にチェックしていただき、その事項の以下項目「取扱い業務」、「取引条件」、「希望職種」、「現職」の4つにお答えください。

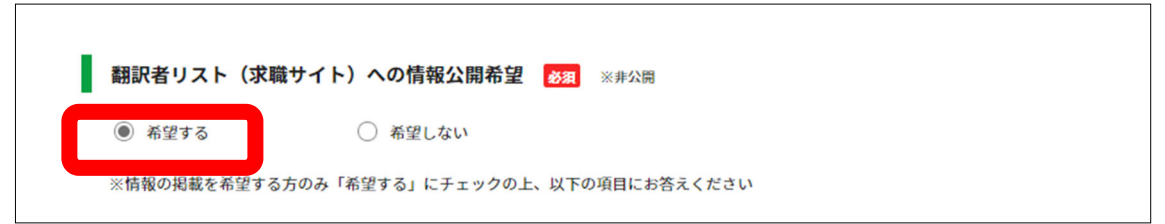

| 取   | 扱い業務 <mark>必須</mark> ※非公開                 |              |        |   |          |
|-----|-------------------------------------------|--------------|--------|---|----------|
| ~   | 翻訳                                        | ✓            | 翻訳チェック | ~ | ポストエディット |
|     | ライティング                                    | $\checkmark$ | 派遣     | ~ | オンサイト    |
|     | 同時通訳                                      | $\checkmark$ | 逐次通訳   | ~ | ウィスパリング  |
| 70  | DAh                                       |              |        |   |          |
|     |                                           |              |        |   |          |
| _   |                                           |              |        |   |          |
| 取   | 引条件 必須                                    |              |        |   |          |
|     | 生七判務<br>壆5~6日、1500~2000ワード/日<br>3~12円/ワード |              |        |   |          |
|     |                                           |              |        |   |          |
|     |                                           |              |        |   |          |
| 希   | 望職種 多須                                    |              |        |   |          |
| 1   | 在宅翻訳者                                     |              |        |   |          |
|     |                                           |              |        |   |          |
|     | -73400 X 3 7AF3                           |              |        |   |          |
| 181 |                                           |              |        |   |          |
| 現   | ■ 1000 1000 1000 1000 1000 1000 1000 10   |              |        |   |          |
|     | ノリーフンス翻訳(省)                               |              |        |   |          |
|     |                                           |              | 10     |   |          |
| 24  | *角200文字以 <b>内</b>                         |              |        |   |          |

③サイト下部の「送信」をクリックしてください。翻訳者リストの登録は完了です。

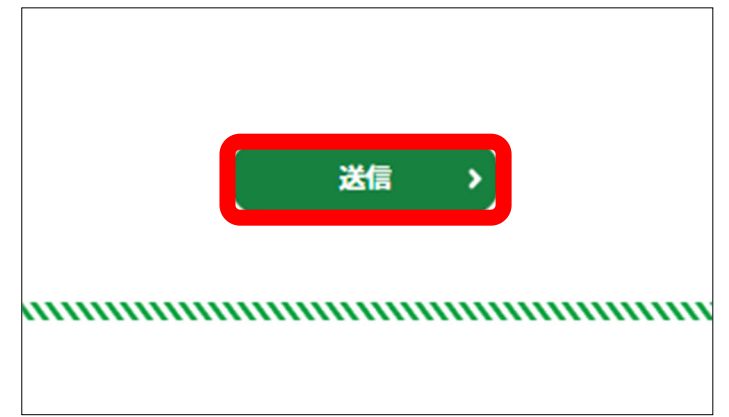

# 業界調査(翻訳白書)を見る

| 区分 | 法人会員 | 賛助会員 | 個人会員 | 非会員   |
|----|------|------|------|-------|
|    | 1    | ✓    | ✓    | ✔(有料) |

日本翻訳連盟が定期的に行っている、翻訳・通訳業界調査の報告書(翻訳白書)のPDF版を閲覧することができます。

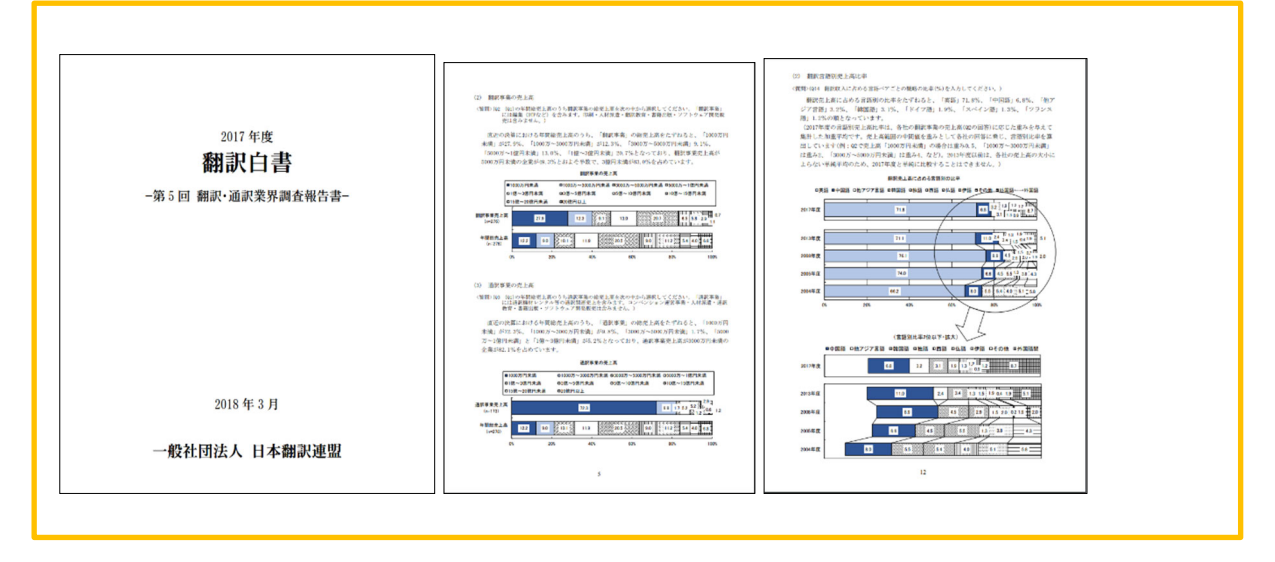

<JTF会員>

会員マイページメニューの「業界調査報告書」から閲覧できます。 ※無断転載・引用などは著作権法により禁止いたします。

| -#社团法人<br>日本翻訳連盟<br>Jecan Translation Federation |                   | <b>非</b> 積長会TTL | 日 ログイン                                            | 🖂 お問い合わせ  | English        |
|--------------------------------------------------|-------------------|-----------------|---------------------------------------------------|-----------|----------------|
| JTFと学ぶ                                           | JTFとつながる          | JTF翻訳祭          | お役立ち情報                                            | JTF       | について           |
| - C- 995                                         | > 翻訳発注の手引         | en en           | > 翻訳品質(スタイル                                       | ガイド)      | _              |
|                                                  | ) スタイルガイド         |                 | 〉業界調査(翻訳白書                                        | ;) °~~    | and the second |
|                                                  |                   | M generation    | > トラブルにならない                                       | けために      | an en          |
|                                                  | > 翻訳用語解説          | <u></u> E R     | > 翻訳基本契約のひな                                       | 理い        |                |
|                                                  | > 翻訳料金の目奏         | <u>i (n i s</u> | 〉個人情報保護法(タ                                        | 「部リンク)    |                |
| Contraction of                                   | > 中小企業庁出版         | 物一覧(外部リンク)      | <ul> <li>&gt; 下請法に関する法令</li> <li>部リンク)</li> </ul> | オイドライン (外 |                |
|                                                  | > E&O保険           |                 | <u></u>                                           |           | m              |
|                                                  | CA DA AND AND PRO | AND L           |                                                   |           | 50-            |

| 業界調査結果                                                                                                    |                                                                                                    |                                                            |
|----------------------------------------------------------------------------------------------------|----------------------------------------------------------------------------------------------------|------------------------------------------------------------|
| <ul> <li>2017年度翻訳自書(第5)</li> <li>2013年度翻訳自書(第4)</li> <li>2008年度翻訳自書(第3)</li> <li>2005年度翻訳自書(第2)</li> <li>2005年度翻訳自書(第2)</li> <li>2004年度翻訳自書(第1)</li> <li>2004年度翻訳自書(第1)</li> </ul> | 回業界調査報告書) 完全版(PDF<br>回業界調査報告書) 完全版(PDF<br>回業界調査報告書) 完全版(PDF<br>回業界調査報告書) 完全版(PDF<br>回業界調査報告書) ダイジェスト<br>回業界調査報告書) ダイジェスト | i/会員用)<br>i/会員用)<br>i/会員用)<br>i/会員用)<br>i版(PDF)<br>i版(PDF) |
|                                                                                                    | ログイン                                                                                                    |                                                            |
| トップページ 🕨 ログイン                                                                                                    |                                                                                                    |                                                            |
| ※こちらは日本翻訳                                                                                                    | R連盟(JTF)会員専用のログインページです                                                                                                   |                                                            |
| 会員番号(ID)                                                                                                    |                                                                                                    |                                                            |
| パスワード                                                                                                    |                                                                                                    |                                                            |
|                                                                                                    | ログイン                                                                                                    |                                                            |
| 日本翻訳連盟<br>Japan Translation Federation                                                                                                    | マイページ                                                                                                    | -El C                                                      |
| JTFと学ぶ JTFとつながる                                                                                                    | 5 JTF翻訳祭                                                                                                    | お役                                                         |
|                                                                                                    |                                                                                                    |                                                            |
| <b>₽</b> ,登録情報編集                                                                                                    | 5 購入履歴                                                                                                    |                                                            |
| 会員情報の確認や変更ができます。                                                                                                    | 購入履歴を確認できます。                                                                                                    |                                                            |
| 会員ログイン情報(会員番号・パス<br>ワード)もこちらでご確認くださ                                                                                                    | ●購入履歴                                                                                                    |                                                            |
| い。                                                                                                    |                                                                                                    |                                                            |
| ●登録情報編集                                                                                                    |                                                                                                    |                                                            |
|                                                                                                    |                                                                                                    |                                                            |
|                                                                                                    |                                                                                                    |                                                            |
| ▲翻訳求人                                                                                                    | 國業界調査報告書                                                                                                    |                                                            |
| 法人会員専用の求人サイトです。 新<br>規求人のお申し込み、求人情報の閲                                                                                                    | 過去に実施した業界調査報告書のデ<br>ータ(PDF)をダウンロードできます。                                                                                  |                                                            |
| 覧、掲載中の求人案件の修正・削除<br>ができます。                                                                                                    | ●業界調査報告書                                                                                                    |                                                            |
| ● + 1 桂却<br>陸                                                                                                    | ▼未介码且載口目                                                                                                    |                                                            |
| <ul> <li>→水八雨報一見</li> <li>●登録済求人情報</li> </ul>                                                                                                    |                                                                                                    |                                                            |
| ●求人情報新規申し込み                                                                                                    |                                                                                                    |                                                            |

<非会員>

Amazonオンデマンドサービスにて紙版を販売しております。

①「お役立ち情報」から「業界調査(翻訳白書)」を選択してください。

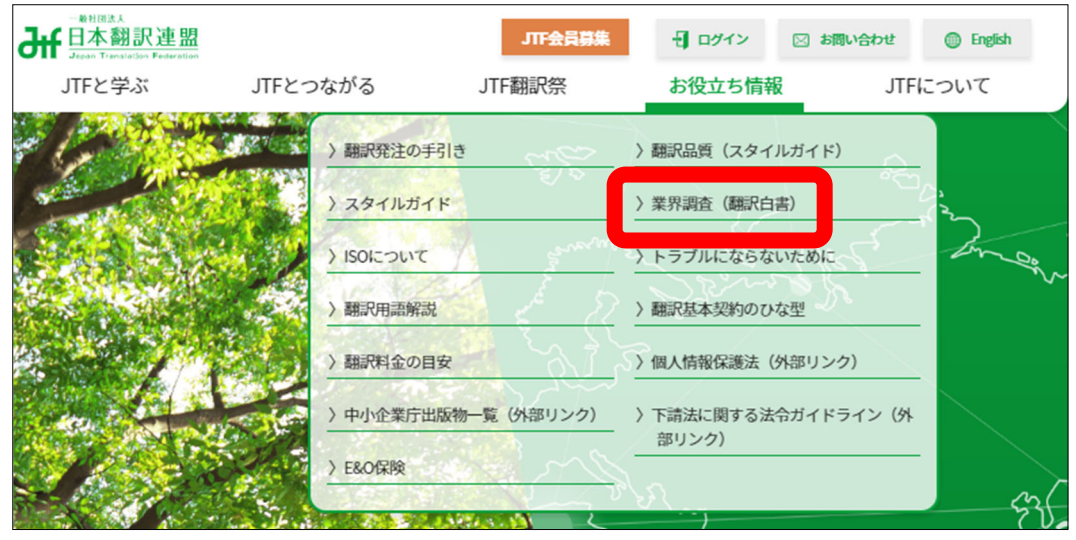

② 画面の下部の『冊子版の販売は「ここ」』をクリックしてください。

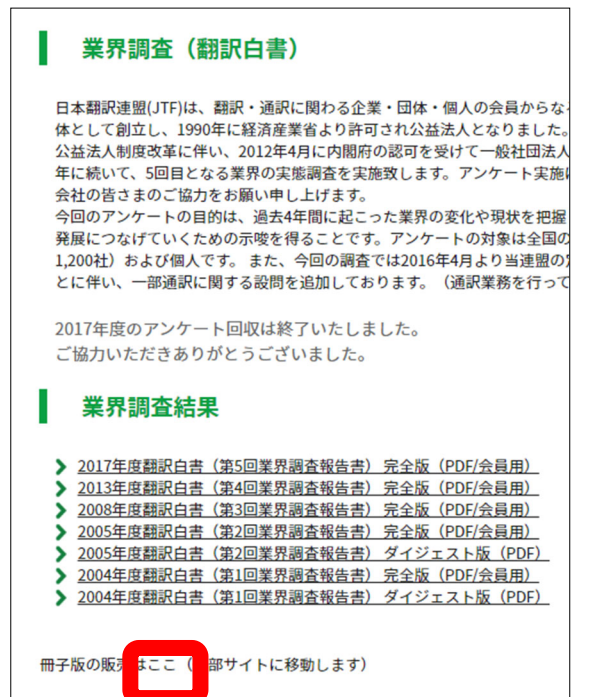

③ Amazonサイトにジャンプします。画面に従い購入手続きをしてください。

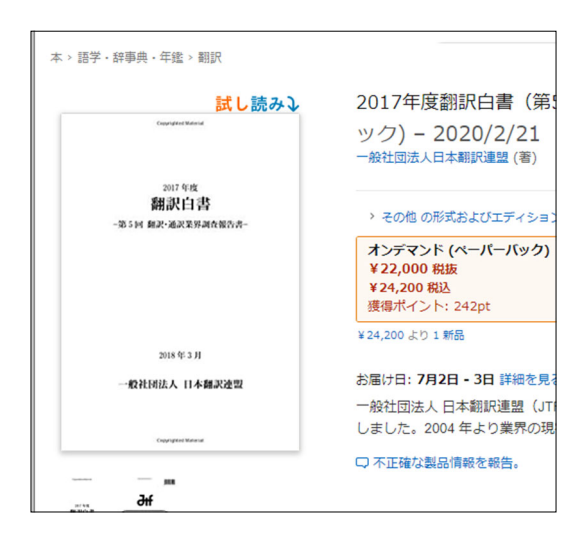

# 退会申請をする

| 区分 | 法人会員 | 賛助会員 | 個人会員 | 非会員 |
|----|------|------|------|-----|
|    | 1    | 1    | 1    |     |

◎会員マイページ内で退会を申請することができます。

### ① 会員マイページにアクセスしてください。

| →<br>日本翻訳連盟<br>Japan Translation Federation |          | マイページ  | - ログアウト | 🖂 お問い合わせ | English |
|---------------------------------------------|----------|--------|---------|----------|---------|
| JTFと学ぶ                                      | JTFとつながる | JTF翻訳祭 | お役立ち情報  | JTF      | こついて    |

#### ②「退会届」をクリックしてください。

| ₽. 登録情報編集                            | 5章 購入履歴      | ■ 名簿閲覧                      |
|--------------------------------------|--------------|-----------------------------|
| 会員情報の確認や変更ができます。<br>会員ログイン情報(会員番号・パス | 購入履歴を確認できます。 | 会員名簿および検定合格者リストを<br>閲覧できます。 |
| ワード)もこちらでご確認くださ                      | ●購入履歴        |                             |
| <i>ს</i> \。                          |              | ●個人会員一覧                     |
|                                      |              | ●法人会員一覧                     |
| ●登録情報編集                              |              | ● 賛助会員一覧                    |
| ●パフワード変更                             |              | ●検定合格者リスト                   |

③ 各事項を入力し、「内容確認」をクリックしてください。

| Hotel Amage And Amage Amage A |              | マイページ  | - I DØROF 🖂 |
|----------------------------------------------------------------------------------------------------|--------------|--------|-------------|
| JTFと学ぶ                                                                                                    | JTFとつながる     | JTF翻訳祭 | お役立ち情報      |
| 退会申請日 必須                                                                                                    |              |        |             |
| 2020年06月25日                                                                                                    |              |        |             |
|                                                                                                    |              | •      | •           |
| 選択してくたさい                                                                                                    | * 年 選択してくたさい | • я    | •           |
| 退会理由 必须                                                                                                    |              |        |             |
|                                                                                                    |              |        |             |
|                                                                                                    |              |        |             |
| ※全角200文字以内                                                                                                    |              |        |             |
| 会員番号 必須                                                                                                    |              |        |             |
|                                                                                                    |              |        |             |
| 氏名 必須                                                                                                    |              |        |             |
|                                                                                                    |              |        |             |
|                                                                                                    |              |        |             |
|                                                                                                    |              | 内容確認   |             |

④ 内容を確認し、「送信」をクリックしてください。

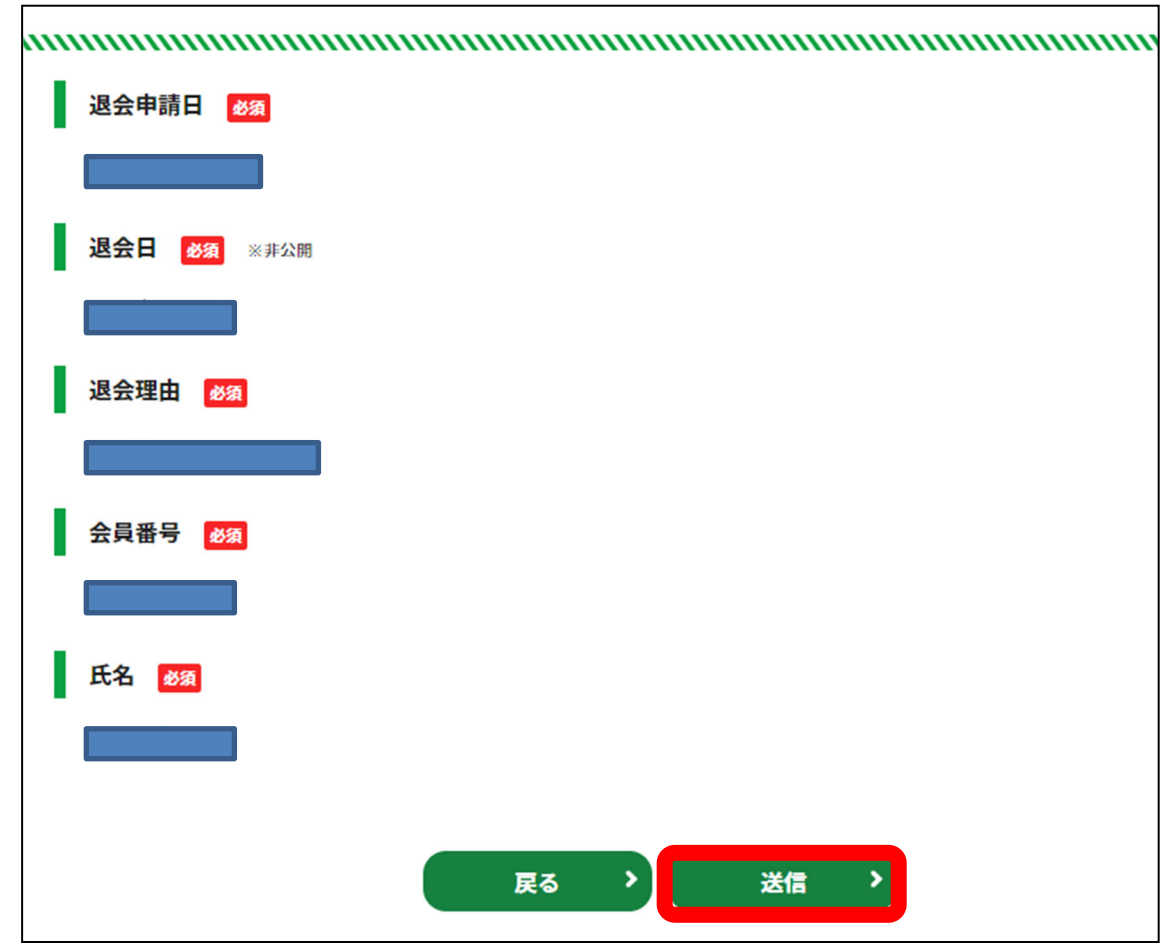

⑤ 退会申請の完了です。

|                 |                                 | 退        | 会申請完了   | - |  |
|-----------------|---------------------------------|----------|---------|---|--|
| トップページ ト 退会申請完了 |                                 |          |         |   |  |
| 退会申請か完」         | くしました<br>c。 <mark>係りの者が追</mark> | って対応いたしま | す。      |   |  |
|                 |                                 | רשל      | プページに戻る |   |  |

## ロゴ広告を掲載する(有料)

日本翻訳連盟ウェブサイトにロゴ広告を有料で掲載いたします。

| 区分 | 法人会員 | 賛助会員 | 個人会員 | 非会員 |
|----|------|------|------|-----|
|    | 1    | 1    |      | 1   |

○ロゴ広告の広告枠は「総合TOP」ページまたは「翻訳会社リスト」ページにあります。

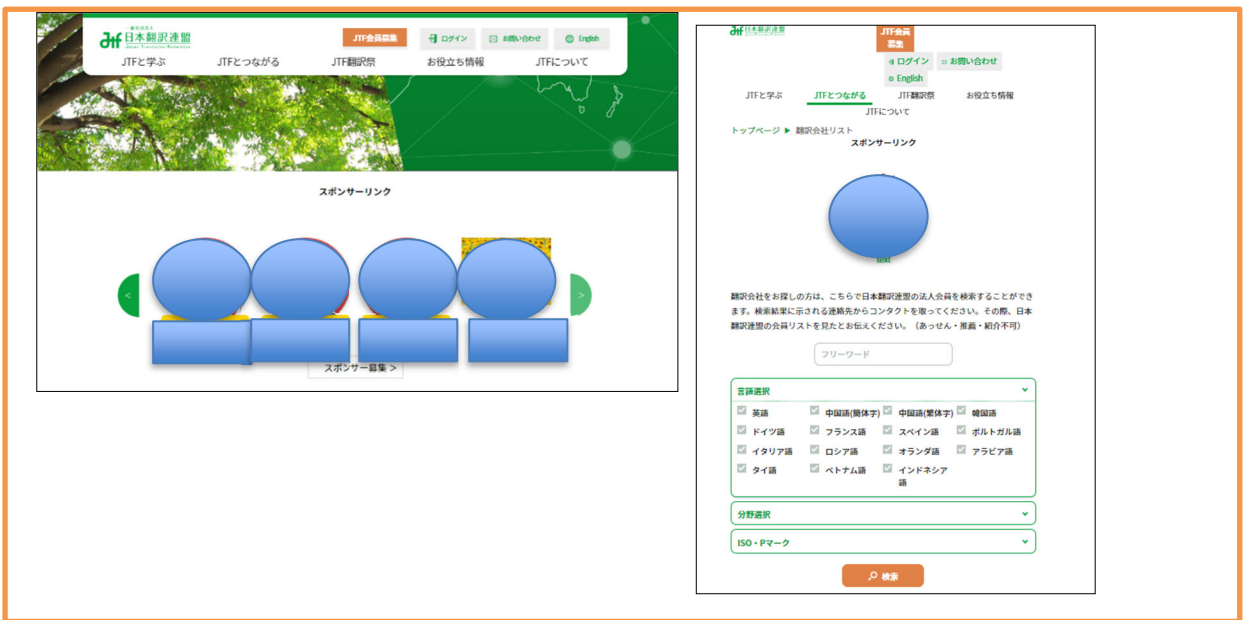

○掲載は4月~6月、7月~9月、10月~12月、1月~3月の3か月単位です。 料金は3月分を一括でご請求いたします。

(ただし、期の途中で掲載を開始する場合は、掲載開始日から期末までの金額を日割りで 計算します。)

料金表(3か月単位)

|         | JTF会員価格            | 非会員価格               |
|---------|--------------------|---------------------|
| 総合TOP   | 72,111円(65,556円+税) | 108,473円(98,612円+税) |
| 翻訳会社リスト | 28,723円(26,112円+税) | 43,083円(39,167円+税)  |

○ロゴは各ページ訪問時またはブラウザ更新時に4枠がランダムで表示されます。時間経 過で表示されるロゴが自動で変わるスライドショー形式です。なお、ロゴの下にキャッチフレ ーズなどの短いテキストを入れていただきます。ロゴをクリックすると、ご指定のURLに遷移 します。 ○ロゴ、テキスト等の仕様は以下の通りです。

解像度:横400px縦200px

ファイル形式:jpg

テキスト:全角24文字以内(1行目12文字、2行目12文字以内)

リンク先URL:クリック時に遷移させたいウェブサイトのURL(メールアドレスは不可)

枠に空きがないときは掲載をお断りする場合があります。

# イベント申請をする

| 区分 | 法人会員 | 賛助会員 | 個人会員 | 非会員 |
|----|------|------|------|-----|
|    | 1    | 1    | 1    | 1   |

主催者として翻訳・通訳に関するイベント等を開催する場合、日本翻訳連盟のウェブサイト 上に情報を掲載することができます。(すべてのイベントが掲載できるわけではありません。) イベント等の主催をされる際にご活用ください。

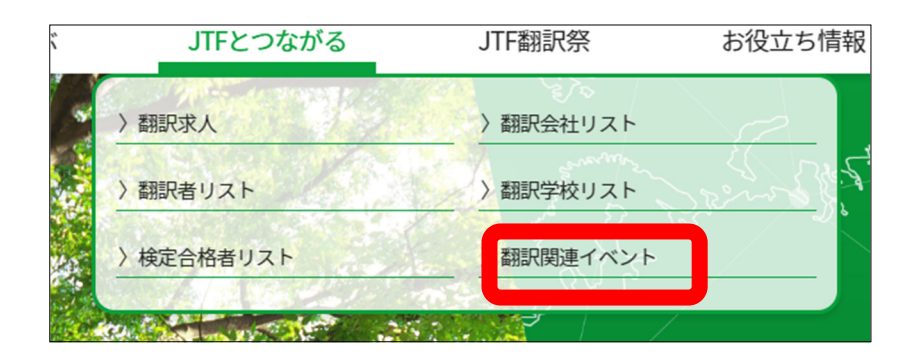

①「イベント開催申請」のボタンをクリックすると、申請フォームに遷移します。

|                                                          | 227-                                                              |                                          |                           |
|----------------------------------------------------------|-------------------------------------------------------------------|------------------------------------------|---------------------------|
| トップページ ▶ セミナー&イベン                                        | 21                                                                | [                                        | イベント開催中請                  |
| 05月30日 (土)<br>test                                       | )~05月30日 (土)                                                      |                                          |                           |
| 2020年05月                                                 | ~+                                                                |                                          |                           |
| <b>かみのかどせ</b> 。<br>05月30日 (土) ~(<br>セミナーをやるの<br>で行います。当日 | ミ <b>ナー</b><br>07月04日 (土)<br>つできてください。翻訳者が対象で<br>1懇親会を予定しています。(実費 | ;す。 登壇者は◎◎先生です。 zo<br>) 参加費用は5,000円(税込み) | oomを使いオンライン<br>です。お申込みはこち |

② 入力項目(会員の場合、先に会員ログインしてください。)

イベントタイトル:開催されるイベントの名前を入力してください。

イベント開始日:イベント開催日を入力してください。

開始時間:イベントの開始時間を選択してください。

イベント終了日:イベントの終了日をご入力ください。(1日限りのイベントの場合、開始日と 同じにしてください)

終了時間:イベントの終了時間を選択してください。

イベント内容:**イベントの概要や参加方法、問い合わせ先**など、告知事項を入力してください。

主催者名:イベントの主催者または主催団体を入力してください。

主催者サイトURL:イベントの概要ページまたは主催者のページのURLを入力してください (任意)。このURLは事務局確認用であり、サイト情報としては公開されません。URLに誘導 したい場合は「イベント情報」内にURLを入力してください。

会員/非会員:JTF会員の場合は会員、非会員の場合は非会員を選択してください。

法人名:申請者の法人名を入力してください(法人の場合のみ)

申請者氏名:申請者の氏名を入力してください。

申請者E-mail:申請者の連絡先を入力してください。事務局から入力内容に関する問い合わせがある場合、この項目に入力したアドレスにメールをお送りします。このアドレスは事務局と申込者の連絡用であり、サイト情報としては公開されません。問い合わせ先は「イベント情報」内に明記してください。

| JTFと学ぶ          | JTFとつながる | JTF翻訳祭    | お役立ち情 |
|-----------------|----------|-----------|-------|
|                 |          | イベント      | 申請    |
| トップページ 🕨 イベント申請 |          |           |       |
|                 |          |           |       |
| イベントタイトノ        | し 必須     |           |       |
|                 |          |           |       |
| イベント開始日         | 必須       |           |       |
| 年/月/日           |          |           |       |
| 開始時間 🛛 🕅 🕅      |          |           |       |
| 選択してください        | ▼ 時 選択して | てください ▼ 分 |       |
| イベント終了日         | 彭浪       |           |       |
| 年/月/日           |          |           |       |
| 終了時間 刻刻         |          |           |       |
| 選択してください        | ▼ 時 選択して | くください 🔻 分 |       |

③ 必要事項を入力の上、「申請」ボタンを押してください。

| 申請者E-mail      | 必須   | ※非公開   |       |       |      |   |  |
|----------------|------|--------|-------|-------|------|---|--|
| satsuki@jtf.jp |      |        |       |       |      |   |  |
| ※外部からの問い       | 合わせを | 受け取るメー | ルアドレス | をご入力く | ださい。 |   |  |
|                |      |        |       |       |      |   |  |
|                |      |        |       |       |      |   |  |
|                |      |        |       |       |      |   |  |
|                |      |        |       | ſ     | 申請   | > |  |

④ 事務局で内容のチェックを行います。

|                   | イベント申請完了  |
|-------------------|-----------|
| トップページ 🕨 イベント申請完了 |           |
| イベントの申請を受け付けました   |           |
| ありがとうございました。      |           |
|                   | トップページに戻る |
|                   |           |

内容に問題がない場合、数日中に掲載します。 内容の確認がある場合は申請者あてに連絡いたします。